# HP Photosmart D6100 series دليل المستخدم

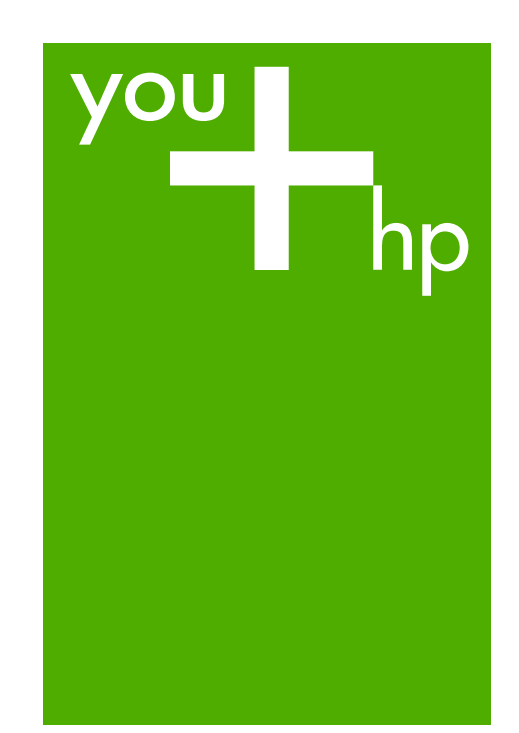

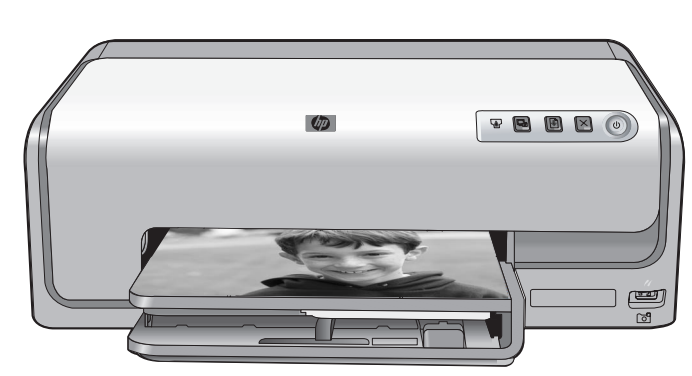

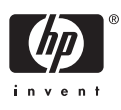

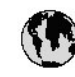

# www.hp.com/support

| 021 67 22 80                              | لجزائر                        | 日本                         |  |
|-------------------------------------------|-------------------------------|----------------------------|--|
| Argentina (Buenos Aires)                  | 54-11-4708-1600               | 日本(機帯電話の)                  |  |
| Argentina                                 | 0-800-555-5000                | 0800 222 47                |  |
| Australia                                 | 1300 721 147                  | 한국                         |  |
| Australia (out-of-warranty)               | 1902910910                    | Luxembourg                 |  |
| Österreich                                | www.hp.com/support            | Malaysia                   |  |
| 17212049                                  | البحرين                       | Mauritius                  |  |
| België                                    | www.hp.com/support            | México (Gudad de )         |  |
| Belgique                                  | www.hp.com/support            | México                     |  |
| Brasil (Sao Paulo)                        | 55-11-4004-7751               | 081 005 010                |  |
| Brasil                                    | 0-800-709-7751                | Nederland                  |  |
| c - l                                     | 1-800-474-6836                | New Zealand                |  |
| Canada                                    | (1-800 hp invent)             | Nigeria                    |  |
| Central America &                         | 1 1                           | Norge                      |  |
| The Caribbean                             | www.hp.com/support            | 24791773                   |  |
| Chile                                     | 800-360-999                   | Panamá                     |  |
|                                           | 10-68687980                   | Ranaguay                   |  |
| 中國                                        | 8008103888                    | Perú                       |  |
| Colombia (Bogotá)                         | 571-606-9191                  | DL .I.                     |  |
| Colombia                                  | 01-8000-51-4746-8368          | Philippines                |  |
| Costa Rica                                | 0-800-011-1046                | Polska                     |  |
| Česká republika                           | 810 222 222                   | Portugal                   |  |
| Danmark                                   | www.hp.com/support            | Puerto Rico                |  |
|                                           | 1.000.110                     | República Dominica         |  |
| Ecuador (Andinatel)                       | 800-711-2884                  | Reunion                    |  |
| Ecuador (Pacifilel)                       | 1-800-225-528<br>800-711-2884 | Коталіа<br>Россня (Москва) |  |
| 10214010402                               |                               | Россия (Санки Пелерб       |  |
| El Salvadas                               | 900 /1/0                      | 800 807 1415               |  |
| Er Salvador<br>Erea Xa                    | 800-8180                      | Singapore                  |  |
| c                                         | www.np.com/supporr            | Slovensko                  |  |
|                                           | www.hp.com/support            | South Africa (interna      |  |
| Devisioniana<br>Ethten (and an off-mount) | www.hp.com/support            | South Africa (RSA          |  |
| Childre (und to spanipho)                 | + 30 210 80/3808              | Rest of West Africa        |  |
| Exhibits (and Kimat)                      | 801 11 75400                  | Suomi                      |  |
| Exacts (and Rumps)                        | 80092664                      | Sverige                    |  |
|                                           | 1-800-711-2884                | Switzenland                |  |
|                                           | (852) 2802 4098               | 127                        |  |
| wagyarorszag                              | 1 000 40200 829               | THE                        |  |
| India                                     | 1-800-425-7737                | 071 891 391                |  |
|                                           | 91-00-20526900                | Trinidad & Tobago          |  |
|                                           | +62 (21) 350 3408             | Türkiye                    |  |
| +971 4 224 9189                           | العر وي                       | Україна                    |  |
| +7/1 4 224 7 187                          | للحريب                        | 600 54 47 47               |  |
| +7/1 4 224 9189                           | 1.                            | United Kingdom             |  |
| +9/1 4 224 9189                           |                               | United States              |  |
| + 7/1 4 224 9189                          |                               | Havavav                    |  |
| Ireland                                   | www.np.com/support            | orogoay                    |  |
| 1-700-503-048                             | IR WP                         | Venezuela (Caraca          |  |
| nalia                                     | www.np.com/support            | Venez dela                 |  |
| Jamaica                                   | 1-800-/11-2884                | viet Nam                   |  |

| 日本                                 | 0570-000-511                   |  |
|------------------------------------|--------------------------------|--|
| 日本 (機帯電話の場合)                       | 03-3335-9800                   |  |
| 0800 222 47                        | الأردن                         |  |
| 한국                                 | 1588-3003                      |  |
| luxembourg                         | www.hp.com/support             |  |
| Malaysia                           | 1800 88 8588                   |  |
| Mauritius                          | (262) 262 210 404              |  |
| México (Ciudad de México)          | 55-5258-9922                   |  |
| México                             | 01-800-472-68368               |  |
| 081 005 010                        | المتزب                         |  |
| Nederland                          | www.hp.com/support             |  |
| New Zealand                        | 0800 441 147                   |  |
| Nigeria                            | (01) 271 2320                  |  |
| Norge                              | www.hp.com/support             |  |
| 24791773                           | للمان                          |  |
| Panamá                             | 1-800-711-2884                 |  |
| Ranaguay                           | 009 800 54 1 0006              |  |
| Perú                               | 0-800-10111                    |  |
| Dhilipping                         | (2) 867 3551                   |  |
| r ninppines                        | 1800 144 10094                 |  |
| Polska                             | 22 5666 000                    |  |
| Portugal                           | www.hp.com/support             |  |
| Puerlo Rico                        | 1-877-232-0589                 |  |
| República Dominicana               | 1-800-711-2884                 |  |
| Reunion                            | 0820 890 323                   |  |
| Romania<br>Dese u Alexand          | 0001 033 390                   |  |
| Россия (москва)<br>Россия (москва) | 912 222 4240                   |  |
| постя (санки мероуря)              | 812 332 4240                   |  |
| 800 897 1415<br>5                  | <b>السفو دوبه</b><br>۲۰۰۰ ۲۰۰۰ |  |
| Slavessla                          | 62/25300<br>0950 111 954       |  |
| South Africa (international)       | + 27 11 2589301                |  |
| South Africa (RSA)                 | 0860 104 771                   |  |
| Rest of West Africa                | + 35 1 213 17 63 80            |  |
| Suomi                              | www.hp.com/support             |  |
| Sverige                            | www.hp.com/support             |  |
| Switzerland                        | www.hp.com/support             |  |
| 王莽                                 | (02) 8722 8000                 |  |
| ไพย                                | +66 (2) 353 9000               |  |
| 071 891 391                        | تونس                           |  |
| Trinidad & Tobago                  | 1-800-711-2884                 |  |
| Türkiye                            | +90 (212)291 38 65             |  |
| Україна                            | (044) 230-51-06                |  |
| 600 54 47 47                       | لإمارات المريهة المتمدة        |  |
| United Kingdom                     | www.hp.com/support             |  |
| United States                      | 1-(800)-474-6836               |  |
| ปกเตษณะ                            | (1-000 np invent)              |  |
| Verezuela Carros                   | 58.212.278.8644                |  |
| Venezuela                          | 0-800-474-68368                |  |
| Viêt Nam                           | +84 (8) 823 4530               |  |
|                                    |                                |  |

HP Photosmart D6100 series

دليل المستخدم لـ HP Photosmart D6100 series

#### حقوق النشر والعلامات التجارية © Hewlett-Packard 2006 Development Company, L.P.

. ٢.٠ المحاور العربة المعتند عرضة للتغيير المعلومات الواردة في هذا المعتند عرضة للتغيير بدون إشعار. يحظر نسخ هذه المادة أو تعديلها أو ترجمتها بدون تصريح كتابي مسبق، باستثناء ما تنص عليه قوانين حقوق النشر.

#### إشعارات شركة Hewlett-Packard

المعلومات الواردة في هذا المستند غرضة للتغيير بدون إشعار. جميع الحقوق محفوظة. يُحظر نسخ هذه المادة أو شركة Hewlet-Packard ، باستثناء ما تنص عليه شركة الطبوط والنشر. يعد بيان الضمان الصريح المرفق مع منتجات و خدمات شركة HP هو الضمان الوحيد للمنتجات و من النصوص الواردة في هذا المستند على أنها إقرار بضمان إضافي. تُخلي شركة HP مسؤوليتها عن أي بالمتند.

#### العلامات التجارية

يعد HP وشعار HP وHotosmart ملكية خاصة لشركة Hewlett-Packard Development Company, L.P. يعد شعار Secure Digital علامة تجارية لـ SD .Association يعد Microsoft وWindows علامتين تجاريتين مسجلتين لشركة Microsoft Corporation. يعد CompactFlash و CF وشعار CF علامات تجارية لـ CompactFlash Association .(CFA) يعد Memory Stick وMemory Stick وMemory Stick Memory Stick PRO PRO Duo علامات تجارية أو علامات تجارية مسجلة لشركة Sony Corporation. يعد MultiMediaCard علامة تجارية مسجلة لشركة Infineon Technologies AG في ألمانيا، ومر خَصة لـ MMCA .(MultiMediaCard Association) يعد Microdrive علامة تجارية لشركة Hitachi .Global Storage Technologies يعد xD-Picture Card علامة تجارية لـ Fuji Toshiba . Photo Film Co., Ltd Olympus Optical Co., Ltd. J Corporation يعد Mac وشعار Mac و Mac علامات تجارية مسجلة لشركة. Apple Computer, Inc يعد iPod علامة تجارية لشركة. Computer, Inc يعد Bluetooth علامة تجارية خاصة بمالكها وتستخدمها شركة Hewlett-Packard Company بترخيص من مالكها. يعد PictBridge وشعار PictBridge علامتين تجاريتين لجمعية Camera & Imaging .Products Association (CIPA) العلامات التجارية الأخرى هي علامات تجارية أو علامات تجارية مسجلة لمالكيها المعنيين.

#### رقم تعريف الطراز التنظيمي

لأغراض التعريف النتظيمي, تم تعيين رقم تنظيمي للطراز. الرقم التنظيمي للطراز الذي يخص بمنتجك هو VCVRA-0602. جب عدم الخلط بين هذا الرقم التنظيمي واسم التسويق (HP Photosmart D6100 series, إلخ) أو أرقام المنتج (29089A, إلخ).

#### استهلاك الطاقة - ®Energy Star

ان شركة Hewlett-Packard ملتزمة بتوفير منتجات عالية الجودة في بينة سليمة. للحصول على معلومات حول برنامج الإشراف البيني على المنتجات من HP, راجع التعليمات الظاهرة على الشاشة.

## المحتويات

| ۳  | مرحباً                                                   | ١ |
|----|----------------------------------------------------------|---|
| ۳  | میزات خاصة                                               |   |
| ٣  | الوصول إلى تعليمات HP Photosmart الظاهرة على الشاشة      |   |
| ٤  | أجزاء الطابعة                                            |   |
| ٦  | ملحقات اختيارية                                          |   |
| ۹  | كن جاهزًا للطباعة                                        | ۲ |
| ۹  | تحميل الور ق                                             |   |
| 9  | ي- ورق<br>اختيار الورق الصحيح                            |   |
| 9  | تلميحات جول تحميل الورق                                  |   |
| ۹  | تحمّبل الحاوية الريّبسية.                                |   |
| ۱. | تحميل ورق في جاوية الصور                                 |   |
| ۱۱ | ادخال خرطو شات الحير                                     |   |
| ١١ | شراء خرطوشات حبر بدبلة.                                  |   |
| 17 | تلميحات جوال خرطو شات الجبر                              |   |
| 17 | ي.<br>معلومات جول الضمان الخاص بخر طو شة الحير           |   |
| ١٣ | ادخال خرطوشات الحبر أو استبدالها                         |   |
| ١٥ | طباعة صور دون جهاز الكمبيوتر                             | ٣ |
| 10 | : ود وی . ۲ و                                            |   |
| 10 | طباعة صور من الكامير إ الرقمية                           |   |
| ١٧ | طريقة الاتصال                                            | ź |
| ۱۷ | التوصيل بالأجهزة الأخرى                                  |   |
| ١٨ | حفظ صور الى جهاز الكمبيوتر                               |   |
| ١٨ | التوصيل من خلال HP Photosmart Share                      |   |
| ۱۹ | الطباعة من جهاز الكمبيوتر                                | ٥ |
| ۱۹ | استخدام الخيار ات الإبداعية الموجودة في بر نامج الطابعة. |   |
| ۱۹ |                                                          |   |
| ١٩ |                                                          |   |
| ۲. |                                                          |   |
| ۲. |                                                          |   |
| ۲. | ضبط تفضيلات الطباعة                                      |   |
| ۲۱ | فتح التعليمات الالكتر ونية                               |   |
| ۲۱ | ميزات Real Life من HP Real Life من HP) من HP             |   |
| ۲۳ | العناية والصيانة                                         | ٦ |
| ۲۳ | تنظيف الطابعة وصيانتها                                   |   |
| ۲۳ | تنظيف الجزء الخارجي للطابعة.                             |   |
| ۲۳ | محاذاة الطابعة                                           |   |
| ۲۳ | طباعة صفحة عينة                                          |   |
| ٢٤ | تنظيف رأس الطباعة آلبًا.                                 |   |
| ٢٤ | تنظيف نقاط التلامس لخرطوشة الحبر بدويًا.                 |   |
| ٢٥ | طباعة تقرير اختيار ذاتي                                  |   |
| ۲٦ | تحديث البر نامج                                          |   |
| ۲۷ | ـــــــــــــــــــــــــــــــــــــ                    |   |
| ۲۷ | تحزين الطابعة و نقلها.<br>تخزين الطابعة و نقلها.         |   |
| ۲۷ | تخذين خرطوشات الحبر ونقلها.                              |   |
| ۲۸ | صيانة جودة ورق الصور                                     |   |
|    |                                                          |   |

| ۲۹   | حل المشكلات                                                    | ۷     |
|------|----------------------------------------------------------------|-------|
| ۲۹   | مشكلات تتعلق بأجهزة الطابعة                                    |       |
| ۳    | مشكلات في الطباعة                                              |       |
| ٣٣   | رسائل الخطَّأ                                                  |       |
| ٣٣   | الأخطاء المتعلقة بالورق                                        |       |
| ۳٥   | أخطاء متعلقة بخرطوشة الحبر                                     |       |
| ۳۷   | أخطاء متعلقة بالكاميرا أو ببطاقة الذاكرة                       |       |
| تصال | أخطاء نتعلق بجهاز الكمبيوتر وأخطاء في الطباعة التي تنتج عن الا |       |
| ٤١   | دعم HP                                                         | ٨     |
| ٤١   | دعم HP عبر الهاتف                                              |       |
| ٤١   | كيفية إجراء مكالمة هاتفية                                      |       |
| ٤٢   | إعادة المنتج إلى خدمة الإصلاح في HP (أمريكا الشمالية فقط)      |       |
| ٤٢   | خدمة HP Quick Exchange (التبادلُ السريع لـHP) (اليابان فقط)    |       |
| ٤٢   | خيارات الضمان الإضافية                                         |       |
| ٤٣   | المواصفات                                                      | Í     |
| ٤٣   | متطلبات النظام                                                 |       |
| ٤٣   | مواصفات الطابعة                                                |       |
| ٤٧   | ضمان HP                                                        | ب     |
| ٤٩   | بس.                                                            | الفهر |

# ۱ مرحباً

شكرًا لشرانك طابعة HP Photosmart D6100 series! باستخدام طابعة الصور الجديدة هذه، يمكنك طباعة صور جميلة, حفظها في جهاز الكمبيوتر وإنشاء مشاريع مسلية وسهلة باستخدام جهاز الكمبيوتر أو دونه.

يوضح هذا الدليل بصفة أساسية كيفية القيام بعملية الطباعة دون التوصيل بجهاز الكمبيوتر. لمعرفة كيفية الطباعة من جهاز الكمبيوتر, قم بتثبيت برنامج الطابعة وبالتالي بعرض التعليمات الإلكترونية. للاطلاع على نظرة عامة حول استخدام الطابعة مع جهاز كمبيوتر، راجع الطباعة من جهاز الكمبيوتر. للحصول على معلومات حول تثبيت البرنامج, راجع دليل البداية السريعة.

يمكن للمستخدم المنزلي التعرف على كيفية القيام بما يلي:

- طباعة صور بدون حدود من خلال الطابعة أو من جهاز الكمبيوتر
  - اختيار تخطيط للصور
- تحويل صورة ملونة إلى صورة بالأبيض والأسود, إز الة العيون الحمراء, أو إضافة تأثيرات خاصة باستخدام برنامج HP Photosmart

تأتى الطابعة مرفقة بالوثائق التالية:

- دليل البداية السريعة: يوضح دليل البداية السريعة كيفية إعداد الطابعة, تثبيت برنامج الطابعة وطباعة الصورة الأولى.
- دليل المستخدم: إن دليل المستخدم هو الكتاب الذي تقوم بقراءته الآن. يصف هذا الدليل الميزات الأساسية للطابعة، ويوضح طريقة استخدام الطابعة دون توصيلها بجهاز الكمبيوتر، كما يحتوي على معلومات حل المشكلات المتعلقة بالأجهزة.
- التعليمات الظاهرة على الشاشة: تصف تعليمات HP Photosmart الظاهرة على الشاشة طريقة استخدام الطابعة مع جهاز الكمبيوتر كما تحتوي على معلومات حل المشكلات المتعلقة بالبرنامج.

## ميزات خاصة

تعمل الميزات الجديدة والوسائط على إنتاج صور ذات جودة عالية بسهولة أكثر من أي وقت مضي:

- عند استخدام HP Advanced Photo Paper (ورق الصور المتقدم من HP) (يسمى أيضًا بورق الصور من HP في بعض البلدان/المناطق)، تعمل أجهزة إحساس خاصة داخل الطابعة على كشف إحدى العلامات الموجودة على ظهر الورقة ثم تقوم بتحديد أمثل إعدادات الطباعة تلقائيًا. للمزيد من المعلومات حول هذا الورق الجديد، راجع اختيار الورق الصحيح.
- تعمل تقنيات HP Real Life على تسهيل الحصول على صور أفضل. حيث تعتبر تقنية الإزالة التلقائية للعيون الحمراء وتقنية الإضاءة المحكمة لتحسين تفاصيل الصور في الظل من الأمثلة البسيطة على التقنيات العديدة الموجودة في الطابعة. يمكنك استكتشاف خيارات التحرير والتحسين العديدة في برامج الطابعة. للتعرف على كيفية البحث عنها في برامج الطابعة، راجع ميزات Real Life Technologies (iP Real Life تقنيات HP Real Life من HP).

## الوصول إلى تعليمات HP Photosmart الظاهرة على الشاشة

عند تثبيت برنامج HP Photosmart في جهاز الكمبيوتر, يمكن عرض تعليمات HP Photosmart الظاهرة على الشاشة.

- بالنسبة لكمبيوتر يعمل بنظام التشغيل Windows: في قائمة Start (ابدأ), حدد Programs (برامج) (في نظام التشغيل Windows XP, حدد All Programs (كل البرامج)) > HP Solution Center, ثم انقر فوق Help and Support (التعليمات والدعم).
- أجهزة الكمبيوتر Macintosh: في قائمة Help لـ Finder, اختر Mac Help. في قائمة Library لـHelp لـ Help
   اختر Mac Help لـ HP Photosmart.

أجزاء الطابعة

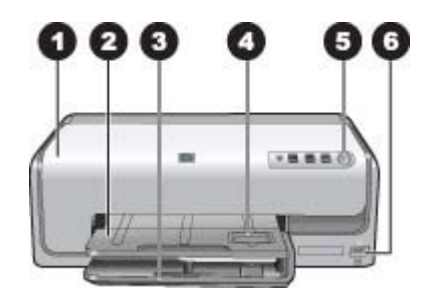

الجزء الأمامي من الطابعة

۲

- ۱ الغطاء العلوي: ارفع هذا الغطاء للوصول إلى خرطوشات الحبر ولتحرير انحشارات الورق. لرفع الغطاء، امسك بالغطاء العلوي من أسفل شعار HP واسحبه إلى الأعلى.
  - **حاوية الإخراج**: استخدم هذه الحاوية لالنقاط المطبوعات. ارفع هذه الحاوية للوصول إلى حاوية الصور.
- ٣ الحاوية الرئيسية: اسحب هذه الحاوية إلى الخارج وقم بتحميل الورق, الورق الشفاف, الأظرف, أو أية وسائط أخرى مع توجيه الوجه المخصص للطباعة إلى الأسفل.
- ٤ حاوية الصور: ارفع حاوية الإخراج وقم بتحميل ورق صغير الحجم يصل إلى حتى 10 × 15 سم (4 × 6 بوصات) في حاوية الصور من أجل الطباعة مع توجيه الوجه المخصص للطباعة إلى الأسفل. قد يكون الورق بلسان أو بدون لسان.
  - On (تشغیل): اضغط على هذا الزر لتشغیل الطابعة.
- ٦ منفذ الكاميرا: قم بتوصيل كاميرا رقمية "PictBridge, ومحول الطابعة اللاسلكي الاختيارى ®HP Bluetooth, أو الكاميرا المخصصة للطباعة المباشرة من HP.

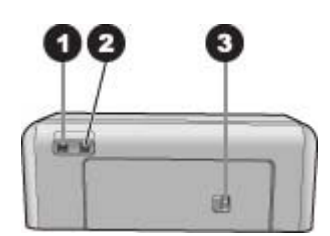

الجزء الخلفي من الطابعة

| <b>توصيل سلك الطاقة</b> : استخدم هذا المنفذ لتوصيل سلك الطاقة المزود مع الطابعة.                                             | ١ |
|----------------------------------------------------------------------------------------------------|---|
| <b>منفذ USB</b> : استخدم هذا المنفذ لتوصيل الطابعة بجهاز الكمبيوتر.                                                          | ۲ |
| <b>بب الوصول الخلفي</b> : قم بإزالة هذا الباب لتحرير انحشارات الورق أو لتثبيت الملحق الاختياري للطباعة التلقائية على الوجهين | ٣ |
| من HP. راجع ملحقات اختيارية.                                                                                                 |   |

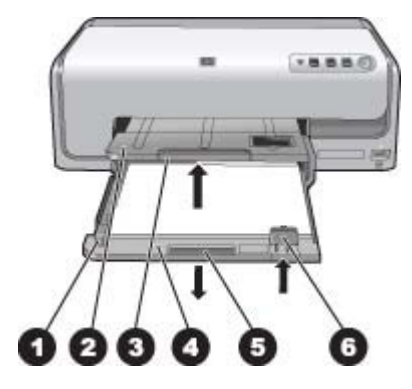

### الحاوية الرئيسية وحاوية الإخراج

- ۱ دليل عرض الورق: قم بضبط هذا الدليل بحيث يتلاءم قريبًا من حافة الورق في الحاوية الرئيسية.
- ۲ حاوية الإخراج: استخدم هذه الحاوية لالتقاط المطبوعات. ارفع هذه الحاوية للوصول إلى حاوية الصور.
  - ۳ أداة إطالة حاوية الإخراج: اسحبها تجاهك لتمديد حاوية الإخراج من أجل التقاط المطبوعات.
- ٤ الحاوية الرئيسية: اسحب هذه الحاوية للخارج ثم قم بتحميل الورق العادي, الورق الشفاف, الأظرف أو الوسائط الأخرى لإتمام مهمة الطباعة.
  - قبضة الحاوية الرئيسية: اسحبها تجاهك لتمديد الحاوية الرئيسية.
  - ۲ دليل طول الورق: قم بضبط هذا الدليل بحيث يتلاءم قريبًا من نهاية الورق في الحاوية الرئيسية.

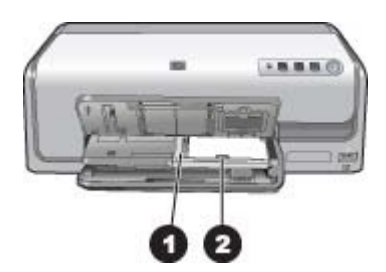

#### حاوية الصور

دليل عرض الورق: قم بضبط هذا الدايل بحيث يتلاءم قريبًا من حافة الورق في حاوية الصور.
 دليل طول الورق: قم بضبط هذا الدايل بحيث يتلاءم قريبًا من نهاية الورق في حاوية الصور.

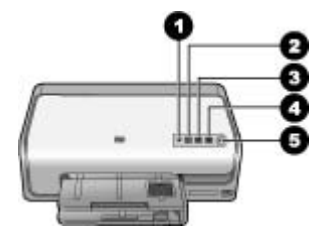

#### لوحة التحكم

- ١ مؤشر الحبر: يشير إلى خرطوشات حبر مفقودة أو مستوى منخفض للحبر.
  - ٢ Cancel (الغاء الأمر): لإلغاء مهمة الطباعة.
  - ۳ (استناف): لاستنناف مهمة الطباعة أو تحريك الورق للأمام.
- ٤ (HP Photosmart Express: افتح HP Photosmart Express على الكمبيوتر المتصل.
  - On (تشغيل): لتشغيل الطابعة أو لتحويلها إلى وضع توفير الطاقة.

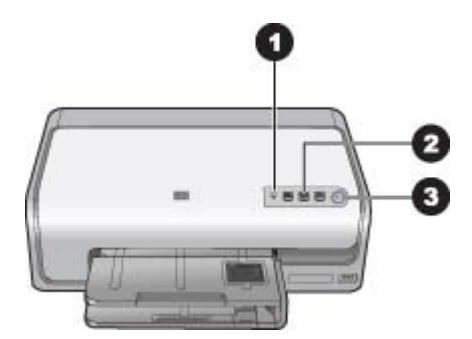

#### مصابيح المؤشرات

- ١ مؤشر الحبر: يضاء بلون أصفر ثابت إذا كانت أية خرطوشة حبر ذات مستوى حبر منخفض. يومض كي يشير إلى حدوث مشاكل مختلفة بما في ذلك الخرطوشة المفقودة, التالفة أو غير الصحيحة. للمزيد من المعلومات، راجع أخطاء متعلقة بخرطوشة الحبر.
- ۲ استناف): يومض كي يشير إلى إمكانية الضغط لاستناف مهمة الطباعة بعد حدوث المشكلة يجب عليك أن تقوم بإصلاح المشكلة قبل الضغط. للمزيد من المعلومات، راجع حل المشكلات.
  - ٣ مصباح On (التشغيل): يضاء بلون أخضر ثابت إذا كانت الطابعة قيد التشغيل، بخلاف ذلك تكون الطابعة مطفأة.

## ملحقات اختيارية

هناك العديد من الملحقات الاختيارية المتاحة للطابعة تقوم بتحسينها. قد يختلف مظهر الملحقات عن المظهر المعروض.

لشراء مستلزمات، قم بزيارة:

- www.hpshopping.com (الو لايات المتحدة)
  - www.hp.com/go/supplies (أوروبا)
- (اليابان) www.hp.com/jp/supply\_inkjet •
- www.hp.com/paper (آسيا/دول المحيط الهادئ)

| اسم الملحق                                        | الوصف                                                                                                    |
|---------------------------------------------------|----------------------------------------------------------------------------------------------------|
|                                                   | يقوم هذا الملحق بقلب كل صفحة تلقائيًا لتتم طباعتها على<br>الوجهين. يساعد هذا الملحق على توفير المال (حيث تقلل<br>الطباعة على الوجهين من استهلاك الورق) والوقت (لن<br>يكون هناك حاجة لإزالة الورق وإعادة إدخاله للطباعة<br>على الظهر)، بالإضافة إلى تسهيل التعامل مع المستندات<br>كبيرة الحجم.<br>قد لا يتوفر هذا الملحق في كل البلدان/المناطق.                                                                          |
| ملحق الطباعة التلقانية على الوجهين من HP          |                                                                                                    |
| HP Bluetooth® محدار طابعة لإساك                   | يتم إدخال محول الطابعة اللاسلكي Bluetooth®<br>إلى منفذ الكاميرا الموجود في الجزء الأمامي للطابعة.<br>يسمح لك هذا المحول باستخدام تقنية Bluetooth<br>اللاسلكية لإتمام مهام طباعة من العديد من الأجهزة التي<br>تدعم تقنية Bluetooth، بما في ذلك الكاميرات الرقمية,<br>هو اتف التصوير وأجهزة المساعد الرقمي الشخصي<br>(PDA).<br>للمزيد من المعلومات حول الطباعة باستخدام هذا الملحق،<br>قم بزيارة www.hp.com/go/bluetooth. |
| ا الدخال محول Bluetooth الى منفذ الكاميرا الأمامي |                                                                                                    |

الفصل ١

# ۲ كن جاهزًا للطباعة

يحتوي هذا القسم على المواضيع التالية:

- تحميل الورق
- إدخال خرطوشات الحبر

## تحميل الورق

تعلم كيفية اختيار الورق الصحيح لمهمة الطباعة الخاصة بك وكيفية تحميلها في حاوية الإدخال من أجل طباعتها.

#### اختيار الورق الصحيح

استخدم HP Advanced Photo Paper (ورق الصور المتقدم من HP). تم تصميمه خصيصًا للعمل مع الأحبار الموجودة في الطابعة الخاصة بك من أجل إنشاء صور جميلة.

للحصول على قائمة من أوراق الصور المتوفرة والمصممة من قبل HP, أو لشراء مستلزمات, زر:

- www.hpshopping.com (الولايات المتحدة)
  - (کندا) www.hpshopping.ca
- www.hp.com/eur/hpoptions (أوروبا)
- www.hp.com (كافة البلدان/المناطق الأخرى)

تم ضبط الطابعة بشكل افتراضي إلى طباعة صور بأعل جودة على HP Advanced Photo Paper (ورق الصور المتقدم من HP). عند الطباعة على نوع ورق مختلف, تأكد من تغيير نوع الورق في مربع الحوار الخاص بالطباعة. للمزيد من المعلومات، راجع ضبط تفضيلات الطباعة.

#### تلميحات حول تحميل الورق

- قم بتحميل الورق بحيث يتجه الوجه المخصص للطباعة إلى الأسفل.
- يمكن طباعة الصور والمستندات على أحجام ورق متنوعة، بدءًا من حجم 8 × 13 سم (3 × 5 بوصات) وحتى
   22 × 61 سم (8.5 × 24 بوصة). يتوفر ورق الصور بحجم 10 × 15 سم (4 × 6 بوصات) مع علامات أو دونها.
- قبل تحميل الورق، اسحب الحاوية الرئيسية ودليلي عرض الورق وطوله إلى الخارج لتوفير مكان مناسب للورق.
   بعد تحميل الورق، قم بضبط الدليلين بحيث يتناسبان مع حافات الورق دون ثني هذا الورق. عند الانتهاء من تحميل الورق, ادفع الحاوية الرئيسية إلى مكانها.
  - لا تقم بتحميل أكثر من نوع وحجم واحد من الورق في نفس الحاوية في المرة الواحدة.
  - بعد تحميل الورق، اسحب ملحق حاوية الإخراج للخارج بحيث يتمكن من تلقي الصفحات التي تتم طباعتها.

#### تحميل الحاوية الرئيسية

أية وسائط معتمدة لورق عادي أو ورق صور

- ١. قم بتمديد الحاوية الرئيسية.
- ٢. قم بإمالة دليلي طول وعرض الورق إلى آخر مدى لهما.

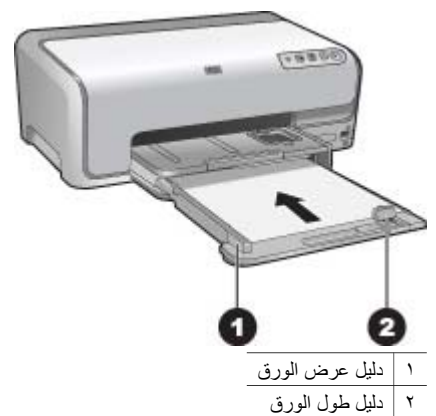

- قم بتحميل الورق بحيث يتجه الوجه المخصص للطباعة إلى الأسفل. تحقق من أن حجم رزمة الورق لا يتجاوز دليل ۳. طول الورق.
  - قم بصبط دليلي عرض وطول الورق للداخل حتى يتوقفا عند حافات الورق. ٠ź
    - ادفع الحاوية الرئيسية إلى الداخل حتى تتوقف. .0

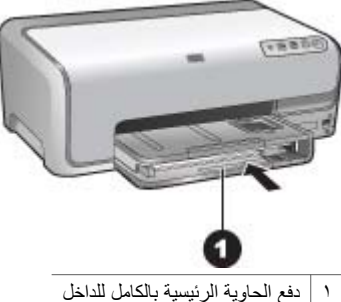

### تحميل ورق في حاوية الصور

ورق صور بحجم يصل إلى 10 × 15 سم (4 × 6 بوصات) مع علامات أو دونها, بطاقات Hagaki, بطاقات A6 وبطاقات بحجم L

- ارفع حاوية الإخراج.
   ٢. اسحب حاوية الصور للخارج حتى تتوقف.
- ۳. قم بضبط دليلي طول وعرض الورق لتوفير مكان مناسب للورق.

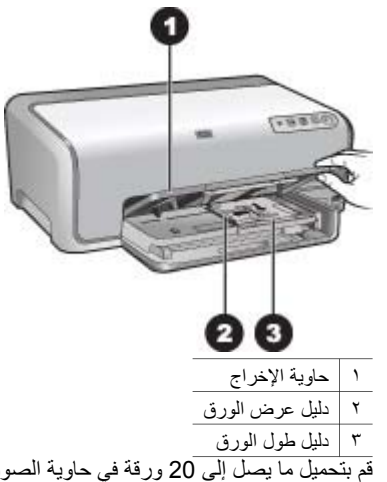

- ٤. قم بتحميل ما يصل إلى 20 ورقة في حاوية الصور، مع توجيه الوجه المخصص للطباعة للأسفل. إذا كنت تستخدم ورق مع علامات، فيتم إدخال الورق بحيث تكون العلامة أقرب منك.
  - م بضبط دليلي عرض وطول الورق للداخل حتى يتوقفا عند حافات الورق.

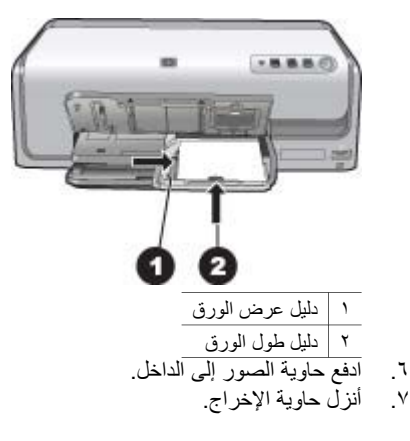

## إدخال خرطوشات الحبر

عند إعداد طابعة HP Photosmart واستخدامها للمرة الأولى، تأكد من تثبيت خرطوشات الحبر المزودة مع الطابعة الخاصة بك. تم تصنيع الحبر الموجود داخل هذه الخرطوشات خصيصًا للاختلاط مع الحبر الموجود في وحدة رؤوس الطباعة.

#### شراء خرطوشات حبر بديلة

عند شراء خرطوشات بديلة، يجب مراجعة أرقام الخرطوشات الموجودة على التغطية الخلفية لهذا الدليل. قد تختلف أرقام هذه الخرطوشات حسب البلد/المنطقة.

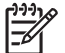

ملاحظة إذا كنت قد استخدمت الطابعة بالفعل مسبقًا عدة مرات وقمت بتثبيت برنامج الطابعة HP Photosmart، فيمكنك أيضًا العثور على أرقام الخرطوشات في برنامج الطابعة. مستخدمو Windows: انقر بزر الماوس الأيمن فوق رمز HP Digital Imaging Monitor (شاشة الصور الرقمية لـ HP) في شريط المهام لـ Windows، وحدد HP) في شريط المهام لـ Launch/Show HP Solution Center (تشغيل/عرض مركز الحلول لـ HP). حدد Settings (إعدادات)، ثم Print Settings (إعدادات الطباعة)، وبالتالي Printer Toolbox (صندوق أدوات الطابعة). انقر فوق علامة التبويب Estimated Ink Levels (مستويات الحبر المقدرة)، ثم انقر فوق CartridgeInk Information (معلومات عن خرطوشة الحبر). لطلب خرطوشات الحبر ، انقر فوق Shop Online (تسوق عبر الإنترنت). مستخدمو Mac: انقر فوق HP Photosmart Studio في Dock. في شريط أدوات HP Photosmart Studio, انقر فوق Devices. في القائمة المنبثقة Information and Settings, اختر Maintain Printer ثم انقر فوق Launch Utility . في جدول Configuration Settings, انقر فوق Supply Info

#### تلميحات حول خرطوشات الحبر

تنتج أحبار HP Vivera Inks صورًا واقعية فائقة الجودة لا تبهت بألوان زاهية تدوم طويلًا! قد تم تصميم أحبار HP Vivera بشكلٍ خاص واختبار ها علميًا للتأكد من جودتها ونقائها ومقاومتها للألوان الباهتة.

للحصول على جودة طباعة مثلي. تُوصى شركة HP باستخدام خرطوشات الحبر الأصلية من صنع HP فقط. تم تصميم خرطوشات الحبر الأصلية من صنع HP واختبارها مع طابعات HP لتساعدك في إنتاج نتائج رائعة بسهولة مرة بعد مرة.

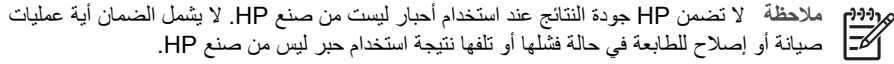

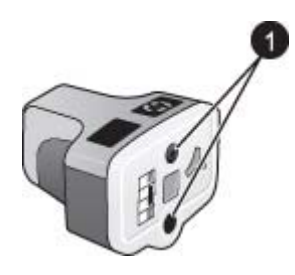

#### خرطوشة الحبر

۱ تجنب إدخال أي عناصر إلى هذه الفتحات

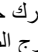

تثبيه لمنع انسكاب الحبر أو فقده: اترك خرطوشات الحبر مثبتة أثناء نقل الطابعة، وتجنب ترك خرطوشة (ات) الحبر المستخدمة خارج الطابعة لفترات طويلة.

#### معلومات حول الضمان الخاص بخرطوشة الحبر

يسري الضمان الخاص بخرطوشة (ات) الحبر من صنع HP في حالة استخدام المنتج في جهاز طباعة من HP المصمم له خصيصًا. لا يشمل هذا الضمان منتجات حبر HP التي تمت إعادة تعبئتها أو تصنيعها أو تجديدها أو إساءة استخدامها أو العبث بها.

في خلال فترة الضمان يسري الضمان على المنتج طالما أن حبر HP لم ينفذ ولم يتم انتهاء فترة الضمان. يمكن العثور على تاريخ انتهاء الضمان على المنتج بتنسيق سنة/شهر /يوم كما هو موضح:

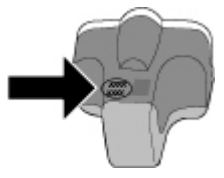

للحصول على نسخة من بيان الضمان المحدود لشركة HP, راجع ضمان HP.

#### إدخال خرطوشات الحبر أو استبدالها

تأكد أو لأ من وجود الطابعة قيد التشغيل، ثم ارفع الغطاء العلوي.

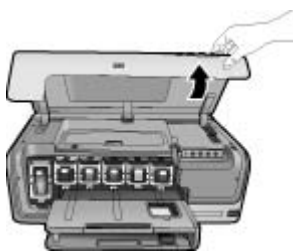

 ٢. اضغط اللسان الرمادي الموجود أسفل فتحة خرطوشة الحبر لتحرير المزلاج الرمادي الموجود داخل الطابعة، ثم ارفع المزلاج.

يتم تمييز أماكَن خرطوشات الحبر بالألوان للوصول إليها بسهولة. فما عليك سوى أن تقوم برفع المزلاج الموجود تحت اللون المطلوب لإدخال الخرطوشة أو استبدالها. ويكون ترتيب خرطوشات الحبر من اليسار إلى اليمين هو: الأسود, الأصفر, السماوي الفاتح, السماوي, الأرجواني الفاتح ثم الأرجواني.

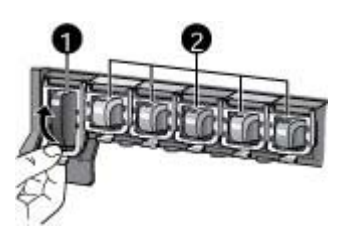

- ۱ مز لاج خرطوشة الحبر لخرطوشة الحبر الأسود
- ٢ منطقة خرطوشة الحبر لخرطوشات الحبر الملونة
- ٣. عند استبدال الخرطوشة، قم بإزالة الخرطوشة القديمة بسحبها تجاهك خارج الفتحة الخاصة بها.

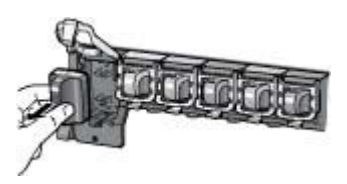

قم بإعادة تدوير الخرطوشة القديمة. إن برنامج إعادة تدوير المواد من HP Inkjet متوفر في العديد من البلدان/ المناطق، ويساعدك في إعادة تدوير خرطوشات الحبر المستخدمة مجانًا. للمزيد من المعلومات، الرجاء الانتقال إلى www.hp.com/hpinfo/globalcitizenship/environment/recycle/inkjet.html.

٤. قم بإزالة خرطوشة الحبر الجديدة من تغليفها, امسكها من المقبض ثم أدخلها إلى الفتحة الفارغة.

تأكد من إدخال خرطوشة الحبر إلى الفتحة التي تحمل نفس شكل الرمز واللون الموجودين على الخرطوشة الجديدة. يجب أن تكون نقاط التلامس نحاسية اللون في مواجهة الطابعة أثناء إدخال خرطوشة الحبر.

- م الم مناقبة المنافقة الما الما الما الما المرة الأولى، تأكد من تثبيت خرطوشات الحبر المزودة مع المرافقة مع المرافقة مع المرافقة مع المرافقة مع المرافقة مع المرافقة مع المرافقة مع المرافقة مع المرافقة مع المرافقة من المرافقة من المرافقة من المرافقة من المرافقة من المرافقة من المرافقة من المرافقة من المرافقة من المرافقة من المرافقة من المرافقة من المرافقة من المرافقة من المرافقة من المرافقة م
- الطّابعة الخاصةُ بك. تم تصنيعُ الحبر الموجودُ داخلٌ هذه الخرطُوشات خصيصًا للاختلاط مع الحبر الطَّابعة الموجود في وحدة رؤوس الطباعة.

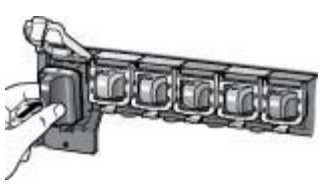

اضغط المز لاج الرمادي للأسفل حتى تثبيته في مكانه بإحكام.

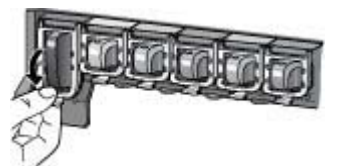

- ت. كرر خطوات 2 إلى 5 لكل من خرطوشات الحبر التي تقوم باستبدالها.
   يجب تثبيت جميع خرطوشات الحبر السنة. لا تعمل الطابعة عند عدم وجود إحدى خرطوشات الحبر.
  - ٢. أغلق الغطاء العلوي للطابعة.

# ۲ طباعة صور دون جهاز الكمبيوتر

نتيح لك طابعة HP Photosmart D6100 series طباعة الصور دون الحاجة إلى تشغيل الكمبيوتر. بمجرد القيام بعملية إعداد الطابعة باستخدام الإرشادات الموجودة في دليل البداية السريعة, يمكنك توصيل كاميرا PictBridge وطباعة الصور باستخدام القائمة الموجودة في الكاميرا. قد تكون الصور موجودة في ذاكرة الكاميرا أو على بطاقة الذاكرة الموجودة في الكاميرا.

للمزيد من المعلومات، راجع طباعة صور من الكاميرا الرقمية.

## طباعة صور

يمكن طباعة صور دون استخدام جهاز الكمبيوتر بطريقتين مختلفتين:

- وصيل كاميرا رقمية متوافقة مع PictBridge بمنفذ الكاميرا الموجود في الجزء الأمامي للطابعة
- تثبيت محول الطابعة اللاسلكي الاختياري ®HP Bluetooth والطباعة من كاميرا رقمية مع تقنية Bluetooth اللاسلكية

#### طباعة صور من الكاميرا الرقمية

يمكن طباعة صور بتوصيل كاميرا رقمية PictBridge مباشرةً بمنفذ الكاميرا الخاص بالطابعة من خلال كابل USB. إذا كانت لديك كاميرا رقمية تدعم تقنية Bluetooth اللاسلكية، فيمكنك إدخال محول الطابعة اللاسلكي الاختياري ®HP Bluetooth إلى الطابعة وإرسال الصور إلى الطابعة لاسلكيًا.

عند الطباعة من كاميرا رقمية، تستخدم الطابعة الإعدادات التي قمت بتحديدها على الكاميرا. للمزيد من المعلومات، راجع الوثائق المزودة مع الكاميرا.

| لطباعة صور من                                                                                                    | اتبع                 | اتبع هذه الخطوات                                                                                                    |  |
|----------------------------------------------------------------------------------------------------|----------------------|----------------------------------------------------------------------------------------------------|--|
| كاميرا رقمية مع تقنية Bluetooth<br>اللاسلكية<br>إذا كانت لديك كاميرا رقمية مدعمة بتقنية<br>إذا كانت لديك كاميرا رقمية مدعمة بتقنية<br>Bluetooth اللاسلكية، فيمكنك شراء<br>محول الطابعة اللاسلكي الاختياري<br>PB Bluetooth والطباعة من الكاميرا<br>باستخدام اتصال HP Bluetooth لاسلكي.<br>يمكنك أيضًا الطباعة من أجهزة أخرى تدعم<br>تقنية Bluetooth اللاسلكية، مثل أجهزة<br>وهواتف التصوير. للمزيد من المعلومات،<br>المراحد المعصول الأخرى والوثائق<br>المرودة مع محول Bluetooth. | .1<br>.7<br>.7       | قم بتحميل ورق في حاوية الصور.<br>أدخل محول الطابعة اللاسلكي ®HP Bluetooth إلى منفذ<br>الكاميرا الموجود في الجزء الأمامي للطابعة.<br>يُصدر المصباح الموجود على المحول وميضًا عندما يكون<br>المحول جاهزاً لاستقبال البيانات.<br>اتبع الإرشادات الموجودة في الوثائق المزودة مع الكاميرا الرقمية<br>من أجل إرسال الصور إلى الطابعة. |  |
| كاميرا رقمية مع تقنية PictBridge                                                                                                    | .1<br>.7<br>.7<br>.2 | قم بتشغيل الكاميرا الرقمية التي تدعم تقنية PictBridge ثم حدد<br>الصور التي تريد طباعتها.<br>قم بتحميل ورق في حاوية الصور.<br>تأكد من وجود الكاميرا في وضع PictBridge، ثم قم بتوصيلها<br>بمنفذ الكاميرا الموجود في الجزء الأ <b>مامي</b> للطابعة باستخدام كابل<br>التبع الإرشادات الظاهرة على الكاميرا.                          |  |

الفصل ۳

# ع طريقة الاتصال

استخدم الطابعة لتبقى على اتصال بالأجهزة والأشخاص الآخرين.

## التوصيل بالأجهزة الأخرى

توفر هذه الطابعة طرق عديدة للاتصال بأجهزة الكمبيوتر أو الأجهزة الأخرى. يتبح لك كل نوع من أنواع الاتصال إمكانية تنفيذ إجراءات مختلفة.

| يتيح لك                                                                                                    | نوع الاتصال والعناصر المطلوبة                                                                                                    |
|----------------------------------------------------------------------------------------------------|----------------------------------------------------------------------------------------------------|
| <ul> <li>قم بالطباعة من جهاز الكمبيوتر إلى الطابعة. راجع<br/>الطباعة من جهاز الكمبيوتر.</li> <li>قم بمشاركة الصور من خلال</li> <li>HP Photosmart Share</li> <li>قم بالطباعة مباشرة من كاميرا رقمية للطباعة<br/>المباشرة HP Photosmart إلى الطابعة. للمزيد<br/>من المعلومات، راجع طباعة صور من الكاميرا</li> <li>الرقمية والوثائق المزودة مع الكاميرا.</li> </ul> | <ul> <li>USB</li> <li>كابل ناقل تسلسلي عالمي 2.0 (USB) متوافق<br/>بسر عة كاملة بطول 3 متر (10 أقدام) أو أقل.</li> <li>للحصول على إرشادات حول توصيل الطابعة بكابل<br/>USB، راجع دليل البداية السريعة.</li> <li>جهاز كمبيوتر يمكن الوصول إلى الإنترنت من<br/>خلاله (لتتمكن من استخدام HP Photosmart).</li> </ul> |
| للطباعة مباشرةً من كاميرا رقمية متوافقة مع<br>PictBridge إلى الطابعة.<br>للمزيد من المعلومات، راجع طباعة صور من الكاميرا<br>الرقمية والوثائق المزودة مع الكاميرا.                                                                                                    | PictBridge<br>برمز PictBridge<br>وكابل USB وكابل PictBridge.                                                                                                    |
|                                                                                                    | قم بتوصيل الكاميرا بمنفذ الكاميرا الموجود في <b>الجزء</b><br>الأ <b>مامي</b> للطابعة.                                                                                                    |
| للطباعة من الأجهزة المزودة بتقنية Bluetooth<br>اللاسلكية – مثل الكاميرا الرقمية, هاتف التصوير, أو<br>جهاز المساعد الرقمي الشخصي (PDA) – إلى الطابعة.<br>عند توصيل محول الطابعة اللاسلكي الاختياري HP<br>Bluetooth بالطابعة من خلال منفذ الكاميرا، فتأكد من<br>ضبط خيارات قائمة طابعة Bluetooth وفقًا لاحتياجاتك.                                                 | Bluetooth<br>محول الطابعة اللاسلكي الاختياري HP Bluetooth.<br>إذا كان هذا الملحق مزودًا مع الطابعة أو عند شرائه على<br>حدة، راجع الوثائق المرفقة والتعليمات الظاهرة على<br>الشاشة وذلك للحصول على إرشادات.                                                                                                    |

## حفظ صور إلى جهاز الكمبيوتر

يمكنك حفظ الصور إلى الكمبيوتر من خلال الكاميرا الرقمية المتصلة بمنفذ الكاميرا الموجود في الطابعة, إذا قمت بإعداد اتصال USB بين الكمبيوتر والطابعة.

#### إذا كنت تستخدم جهاز كمبيوتر يعمل بنظام التشغيل Windows:

- قم بتوصيل كاميرا رقمية بمنفذ الكاميرا الخاص بالطابعة.
- ٢. اضغط على زر HP Photosmart Express الموجود على الطابعة.
- ۳. انقر فوق زر Save (حفظ) في HP Photosmart Express الموجود في الكمبيوتر.
- ٤. اتبع الإرشادات الظاهرة على الشاشة لحفظ الصور من الكاميرا التي تم توصيلها بالكمبيوتر.

#### إذا كنت تستخدم جهاز Macintosh:

- د. قم بتوصيل كاميرا رقمية بمنفذ الكاميرا الخاص بالطابعة.
- ۲. انتظر لبدء تطبيق إدارة الصور الافتراضي, مثل iPhoto, واقرأ محتويات الكاميرا.
- ۳. انقر فوق Import لحفظ الصور الموجودة على الكاميرا في جهاز Macintosh.

## التوصيل من خلال HP Photosmart Share

استخدم HP Photosmart Share لمشاركة الصور مع الأصدقاء والأقارب باستخدام البريد الإلكتروني, الألبومات على الإنترنت, أو خدمة تشطيب الصور. يجب أن تكون الطابعة متصلة من خلال كابل USB بجهاز كمبيوتر متصل بالإنترنت ومثبت عليه كل برامج HP. عند محاولة استخدام Share (المشاركة) وعدم تثبيت أو تكوين كافة البرامج المطلوبة, فتظهر رسالة تطالبك خلال الخطوات المطلوبة.

#### استخدام Share (المشاركة) (USB) لإرسال صور (مستخدمو Windows):

- د. قم بتوصيل كاميرا رقمية بمنفذ الكاميرا الخاص بالطابعة.
- ٢. اضغط على زر HP Photosmart Express الموجود على الطابعة.
- ۳. انقر فوق زر Share (مشاركة) في HP Photosmart Express الموجود على الكمبيونر.
  - ٤. اتبع الإرشادات التي تظهر على جهاز الكمبيوتر لمشاركة الصور المحددة مع الأخرين.

#### استخدام (Share (USB لإرسال صور (مستخدمو Mac):

- القتح HP Photosmart Studio وحدد صور لتتم مشاركتها. للحصول على معلومات حول HP Photosmart Premier (Windows), راجع HP Photosmart Studio.
  - ۲. في شريط أدوات HP Photosmart Studio, انقر فوق Share.
- ٣. انقر فوق استمرار, ثم اتبع الإرشادات التي تظهر على جهاز الكمبيوتر لمشاركة الصور المحددة مع الأخرين.

راجع تعليمات البرنامج الظاهرة على الشاشة للحصول على المزيد من المعلومات حول استخدام HP Photosmart Share.

# الطباعة من جهاز الكمبيوتر

للطباعة من جهاز الكمبيوتر، يجب أن يتم تثبيت برنامج الطابعة. أثناء تثبيت البرنامج, يتم تثبيت إما HP Photosmart Premier (مستخدمو التثبيت الكامل لـ HP Photosmart Essential (Windows) (مستخدمو التثبيت السريع لـ Windows) أو Mac) Studio HP Photosmart) مما يتيح لك ترتيب الصور, مشاركتها, تحريرها وطباعتها.

للمزيد من المعلومات حول تثبيت البرنامج, راجع دليل البداية السريعة. قم بتحديث البرنامج بانتظام للتأكد من الاحتواء على أحدث الميزات والتحسينات. للحصول على إرشادات. راجع تحديث البرنامج.

للتعامل مع الصور، ستحتاج إلى نقلها إلى جهاز كمبيوتر متصل بالطابعة. راجع حفظ صور إلى جهاز الكمبيوتر.

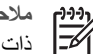

ملاحظة مستخدمو Windows: يمكن استخدام HP Photosmart Premier فقط في أجهزة كمبيوتر ذات معالجات تضمن Intel<sup>®</sup> Pentium<sup>®</sup> III (أو ما يماثله) وأحدث.

## استخدام الخيارات الإبداعية الموجودة فى برنامج الطابعة

اقرأ في هذه التلميحات عن كيفية فتح واستخدام Windows) HP Photosmart Premier), HP Photosmart ), Windows) Essential (Windows), و HP Photosmart, (Windows), و

### HP Photosmart Premier (Windows)

يعد HP Photosmart Premier برنامج سهل الاستخدام يعطيك كل ما تحتاج إليه من أجل التمتع بصورك, بالإضافة إلى التحرير الأساسي للصور وطباعتها. كما يعطيك هذا البرنامج الوصول إلى HP Photosmart Share بحيث تتمكن من مشاركة صورك بسهولة. يتوفر HP Photosmart Premier لمستخدمي Windows فقط.

#### فتح HP Photosmart Premier (مستخدمو Windows)

→ انقر نقرأ مزدوجاً فوق رمز HP Photosmart Premier الموجود على سطح المكتب. عند الحاجة إلى مساعدة, راجع تعليمات البرنامج داخل HP Photosmart Premier.

استكشف الميزات الكثيرة لـ HP Photosmart Premier:

- View (عرض) لعرض الصور بأحجام وطرق متعددة. يمكنك من تنظيم الصور والتعامل معها بسهولة.
- Edit (تحرير) لقص الصور وتصحيح صور بها عيون حمراء. يمكنك من تعديل الصور تلقائيًا وتحسينها • بأحجام مختلفة وتخطيطات متعددة.
  - Print (طباعة) لطباعة الصور بأحجام مختلفة وتخطيطات متعددة. •
  - Share (مشاركة)- لإرسال صورك إلى العائلة والأصدقاء دون الحاجة إلى مرفقات كبيرة جدًا من خلال ٠ HP Photosmart Share, طريقة أفضل لإرسال البريد الإلكتروني.
  - Create (إنشاء) لإنشاء صفحات ألبوم, البطاقات, التقاويم, الصور البانور امية, ملصقات الأقراص • المضغوطة والمزيد.
    - Back-up (نسخ احتياطي) لعمل نسخ احتياطية للصور ليتم تخزينها وحفظها.

### HP Photosmart Essential (Windows)

يعد HP Photosmart Essential برنامج سهل الاستخدام يعطيك قدرات التحرير الأساسي للصور والطباعة. كما يعطيك هذا البرنامج الوصول إلى HP Photosmart Share بحيث تتمكن من مشاركة صورك بسهولة. يتوفر HP Photosmart Essential لمستخدمي Windows فقط.

#### فتح HP Photosmart Essential (مستخدمو Windows)

 $\rightarrow$  انقر نقرأ مزدوجاً فوق رمز HP Photosmart Essential الموجود على سطح المكتب. عند الحاجة إلى مساعدة, راجع تعليمات البرنامج داخل HP Photosmart Essential.

استكشف الميزات الكثيرة لـ HP Photosmart Essential:

- View (عرض) لعرض الصور بأحجام وطرق متعددة. يمكنك من تنظيم الصور والتعامل معها بسهولة.
- Edit (تحرير) لقص الصور وتصحيح صور بها عيون حمراء. يمكنك من تعديل الصور تلقائيًا وتحسينها بحيث تبدو أفضل ما يمكن.
  - Print (طباعة) لطباعة الصور بأحجام مختلفة وتخطيطات متعددة.
  - ومشاركة)- لإرسال صورك إلى العائلة والأصدقاء دون الحاجة إلى مرفقات كبيرة جدًا من خلال HP Photosmart Share, طريقة أفضل لإرسال البريد الإلكتروني.

### HP Photosmart Studio (Mac)

→ انقر فوق رمز HP Photosmart Studio الموجود في Dock.

اكتشف المزايا الكثيرة لبرنامج Mac HP Photosmart التي يمكنك الوصول إليها من خلال HP Photosmart Studio:

- Import لاستير اد صور أو مقاطع فيديو من كامير ارقمية من صنع HP.
- View and Manage لعرض, ترتيب, وإدارة الصور ومقاطع الفيديو الخاصة بك.
  - Edit لتعديل الصور الخاصة بك وتحسينها.
  - Slideshow لإنشاء عرض شرائح عبر الإنترنت للصور الخاصة بك.
    - Panorama لإنشاء صورة بانور امية واحدة للعديد من الصور.
  - Create لإنشاء صفحات ألبوم, بطاقات, ملصقات, إعلانات, شعارات, والمزيد.
- Print لطباعة صور وإطارات من مقطع الفيديو بالأحجام القياسية أو بتنسيق ورقة الفهرس.
  - Share لإرسال صور إلى العائلة والأصدقاء دون مرفقات كبيرة جدًا.
    - Shop طلب مطبو عات و هدايا عبر الإنترنت.

#### **HP Photosmart Share**

يمكن من خلال HP Photosmart Share إرسال صور إلى العائلة والأصدقاء دون مرفقات كبيرة جدًا بالبريد الإلكتروني. للمزيد من المعلومات، راجع التوصيل من خلال HP Photosmart Share و HP Photosmart J و HP Photosmart Mac HP Photosmart Essential ,Premier, أو تعليمات HP Photosmart Mac.

#### فتح HP Photosmart Share (مستخدمو Windows)

← انقر فوق علامة التبويب **HP Photosmart Share** داخل HP Photosmart Premier أو HP Photosmart Essential.

#### فتح HP Photosmart Share (مستخدمو Mac)

→ في HP Photosmart Studio, حدد الصور التي ترغب في مشاركتها, ثم انقر فوق زر Share من شريط الأدوات.

## ضبط تفضيلات الطباعة

يتم ضبط تفضيلات الطباعة بشكل افتراضي، ولكن يمكن تغيير ها بحيث تناسب احتياجاتك. يمكنك ضبط إعدادات لمهمة محددة عند الطباعة من جهاز الكمبيوتر. عند تغيير الإعدادات قبل الطباعة، تؤثر هذه التغييرات على مهمة الطباعة الحالية فقط. في بعض برامج Windows، يجب أن تقوم بالنقر فوق Properties (خصائص) أو فوق Preferences (تفضيلات) في مربع الحوار Print (طباعة) للوصول إلى ميزات الطباعة المتقدمة. راجع التعليمات الإلكترونية الحصول على المزيد من المعلومات حول تفضيلات الطباعة.

#### الوصول إلى تفضيلات الطباعة (مستخدمو Windows)

- قم بفتح مربع الحوار Print (طباعة)، عادةً بتحديد Print (طباعة) من قائمة File (ملف).
- Properties في علامات التبويب لمربع الحوار Print (طباعة)، أو انقر فوق Properties . قُم بتغيير تفضيلات الطباعة في علامات التبويب لمربع الحوار إلى المزيد من تفضيلات الطباعة.

#### الوصول إلى تفضيلات الطباعة (مستخدمو Mac)

- قم بفتح مربع الحوار Print، عادةً بتحديد Print من قائمة File.
- ٢. قم بتغيير تفضيلات الطباعة في مربع الحوار Print بتحديد خيارات الطباعة التي تريد تغيير ها في القائمة المنسدلة.
   Copies & Pages.

للمزيد من المعلومات حول تغيير تفضيلات الطباعة, راجع التعليمات الإلكترونية.

#### فتح التعليمات الإلكترونية

#### مستخدمو Windows:

- اضغط على مفتاح F1 الموجود على لوحة المفاتيح.
- للحصول على تعليمات حول الموضوع، انقر فوق رمز ? الموجود في الزاوية العلوية اليمنى من مربع الحوار (طباعة).

#### مستخدمو Mac:

- ۱. من Finder, اختر Help > Mac Help.
- . اختر HP Photosmart Mac Help من قائمة Library , ثم اختر اسم الطابعة في جدول المحتويات . الخاص بـ Mac Help ل HP Photosmart.

## ميزات HP Real Life Technologies (تقنيات Real Life من HP)

استكشف الخيارات العديدة لتحرير الصور وتحسينها في ميزات برامج تقنيات HP Real Life. تعمل هذه الميزات — مثل الإزالة الألية للعيون الحمراء والإضاءة المحكمة — على تسهيل طباعة صور عالية الجودة.

هناك 3 خيارات متاحة:

- يقوم إعداد Basic (أساسي) بزيادة حدة الصور وتحسين جودة ووضوح الصور ذات الدقة المنخفضة, مثل تلك الصور المحملة عبر الإنترنت.
- يقوم إعداد Full (كامل) بتحسين الصور إذا كانت ذات درجة تعرض منخفضة جدًا أو مرتفعة جدًا, أو تحتوي على مناطق غامقة أو عيون حمراء, أو ألوان تبدو باهتة.
  - يمكنك إعداد Off (إيقاف تشغيل) من تحرير الصورة يدويًا في برنامج مثل برنامج HP Photosmart.

#### الوصول إلى ميزات تقنيات Real Life (مستخدمو Windows)

- ١. قم بفتح مربع الحوار Print (طباعة)، عادةً بتحديد Print (طباعة) من قائمة File (ملف).
- ٢. انقر فوق علامة التبويب Paper/Quality (الورق/الجودة), ثم انقر فوق زر Real Life Digital (فرر العروق) أو زر Photography (التصوير الرقمي Real Life) — أو فوق زر Properties (خصائص) أو زر Preferences (تفضيلات), ثم انقر فوق علامة التبويب Features (ميزات), ثم اختر Basic (أساسي) (الخيار الافتراضي), Full (كامل), أو Off (ايقاف تشغيل) من القائمة المنسلة Photo Fix (تصحيح الصور) الموجودة في منطقة Real Life Digital Photography (التصوير الرقمي Real Life).

#### الوصول إلى ميزات تقنيات Real Life (مستخدمو Mac)

- ١. قم بفتح مربع الحوار Print، عادةً بتحديد Print من قائمة File.
- ٢. حدد Real Life Digital Photography من القائمة المنسدلة Copies & Pages .

الفصل ٥

# ۲ العناية والصيانة

تتطلب الطابعة القليل من الصيانة. اتبع التوجيهات الموجودة في هذا القسم لتمديد مدة حياة الطابعة ومستلزمات الطباعة, وللتأكد من إنتاج الصور التي تقوم بطباعتها بأعل جودة.

- تنظيف الطابعة وصيانتها
  - تحديث البرنامج
- تخزين الطابعة وخرطوشات الحبر ونقلها
  - صيانة جودة ورق الصور

## تنظيف الطابعة وصيانتها

يجب الاحتفاظ بالطابعة وخرطوشات الحبر نظيفة بالإضافة إلى صيانتها بشكل جيد من خلال اتباع الإجراءات البسيطة الموضحة في هذا القسم.

#### تنظيف الجزء الخارجي للطابعة

- قم بإيقاف تشغيل الطابعة، ثم افصل سلك الطاقة من الجزء الخلفي للطابعة.
- .
   امسح الجزء الخارجي من الطابعة بقطعة ناعمة من القماش مبللة بقليل من الماء.

تئبيه لا تستخدم أي نوع من المنظفات. قد يؤدي استخدام المنظفات المنزلية إلى تلف الطلاء الخارجي للطابعة. تجنب أيضًا تنظيف الأجزاء الداخلية للطابعة. احتفظ بجميع أنواع السوائل بعيدًا عن الأجزاء الداخلية للطابعة. لا تقم بتشحيم القضيب المعدني الذي ينزلق عليه رأس الطباعة. من الطبيعي سماع ضوضاء مع حركة رأس الطباعة للأمام والخلف.

#### محاذاة الطابعة

استخدم الإجراء التالي في حالة عرض تقرير الاختبار الذاتي لخطوط أو سطور بيضاء في أي مربع من مربعات الألوان. إذا ما زلت تتعرض إلى مشاكل في جودة الطباعة بعد محاذاة الطابعة, حاول تنظيف رأس الطباعة باستخدام الإجراء الموضح في العناية والصيانة. عند استمرار المشاكل في جودة الطباعة بعد المحاذاة والتنظيف, اتصل بمركز دعم العملاء من HP.

#### إذا كنت تستخدم جهاز كمبيوتر يعمل بنظام التشغيل Windows:

- . قم بتحميل ورق أبيض عادي غير مستخدم بحجم letter أو A4 في الحاوية الرئيسية.
- ٢. من قائمة Start (ابدأ) الخاصة بنظام التشغيل Windows, حدد HP > HP Solution Center.
- . انقر فوق Settings (إعدادات) > Print Settings (إعدادات الطباعة) > Settings (صندوق أدوات الطباعة). أدوات الطابعة).
  - ٤. انقر فوق Align the Printheads (محاذاة رؤوس الطباعة).
    - اتبع الإرشادات الظاهرة على الشاشة.

#### إذا كنت تستخدم جهاز Macintosh:

- قم بتحميل ورق أبيض عادي غير مستخدم بحجم letter أو A4 في الحاوية الرئيسية.
  - ۲. انقر فوق HP Device Manager في Dock.
- ٣. من القائمة المنبثقة Information and Settings, اختر Maintain Printer.
  - ٤. انقر فوق Launch Utility.
- ٥. فيمنطقة Configuration Settings الخاصة بنافذة أداة الطابعة لـ HP, انقر فوق Align.

#### طباعة صفحة عينة

يمكنك طباعة صفحة عينة لاختبار جودة طباعة الصور باستخدام الطابعة وللتأكد من تحميل الورق بشكل صحيح.

إذا كنت تستخدم جهاز كمبيوتر يعمل بنظام التشغيل Windows:

- قم بتحميل الورق في الحاوية الرئيسية. استخدم ورق عادي لتوفير ورق الصور.
- ٢. من قائمة Start (أبدأ) الخاصة بنظام التشغيل Windows, حدد HP > HP Solution Center.
- . انقر فوق Settings (إعدادات) > Print Settings (إعدادات الطباعة) > Printer Toolbox (صندوق أدوات الطابعة).
  - ٤. انقر فوق Print a Sample Page (طباعة صفحة عينة)، ثم اتبع الإرشادات التي تظهر على الشاشة.

#### إذا كنت تستخدم جهاز Macintosh:

- قم بتحميل الورق في الحاوية الرئيسية. استخدم ورق عادي لتوفير ورق الصور.
  - ۲. انقر فوق HP Device Manager في Dock.
- من القائمة المنبثقة Information and Settings, اختر Maintain Printer.
  - ٤. انقر فوق Launch Utility.
- م. في منطقة Configuration Settings الخاصة بنافذة أداة الطابعة لـ HP, انقر فوق Sample Page , ثم فوق Print Sample Page.

#### تنظيف رأس الطباعة آليًا

۳.

في حالة ظهور خطوط أو سطور بيضاء على الصور المطبوعة، أو في مربعات الألوان الموجودة في تقرير الاختبار الذاتي، فاتبع الإجراء التالي لتنظيف رأس الطباعة. تجنب تنظيف رأس الطباعة إذا لم تكن هناك ضرورة، حيث يؤدي ذلك إلى إهدار الحبر وتقصير عمر فتحات الحبر الموجودة في رأس الطباعة.

#### إذا كنت تستخدم جهاز كمبيوتر يعمل بنظام التشغيل Windows:

- . قم بتحميل ورق أبيض عادي غير مستخدم بحجم letter أو A4 في الحاوية الرئيسية.
- ٢. من قائمة Start (ابدأ) الخاصة بنظام التشغيل Windows, حدد HP > HP Solution Center.
- . انقر فوق Settings (إعدادات) > Print Settings (إعدادات الطباعة) > Printer Toolbox (صندوق أدوات الطابعة).
  - ٤. انقر فوق Clean the Printheads (تنظيف رؤوس الطباعة)، ثم اتبع الإرشادات التي تظهر على الشائسة.

#### إذا كنت تستخدم جهاز Macintosh:

- . قم بتحميل ورق أبيض عادي غير مستخدم بحجم letter أو A4 في الحاوية الرئيسية.
  - ۲. انقر فوق HP Device Manager في Dock.
- ٣. من القائمة المنبثقة Information and Settings, اختر Maintain Printer.
  - ٤. انقر فوق Launch Utility.
- فيفي منطقة Configuration Settings الخاصة بنافذة أداة الطابعة لـ HP, انقر فوق Clean, ثم انقر فوق مرة أخرى في الجانب الأيمن من النافذة.

إذا ما زالت جودة الطباعة تبدو ضعيفة بعد تنظيف رأس الطباعة, حاول محاذاة الطابعة باستخدام الإجراء الموضح في محاذاة الطابعة. عند استمرار المشاكل في جودة الطباعة بعد النتظيف والمحاذاة, فاتصل بمركز دعم لـ HP.

#### تنظيف نقاط التلامس لخرطوشة الحبر يدويًا

قم بتنظيف نقاط التلامس نحاسية اللون لخرطوشة الحبر عند ظهور رسالة على شاشة الكمبيوتر تشير إلى تلف إحدى خرطوشات الحبر أو فقدانها.

قبل تنظيف نقاط تلامس خرطوشة الحبر، قم بإز الة خرطوشة الحبر وتأكد من عدم وجود أي شيء يغطي نقاط تلامس خرطوشة الحبر، أو فتحة خرطوشة الحبر, ثم أعد تثبيت خرطوشة الحبر. في حالة استمرار ظهور رسالة تشير إلى وجود خرطوشة تالفة أو مفقودة، قم بتنظيف نقاط التلامس لخرطوشة الحبر. عند استمرار ظهور هذه الرسالة بعد تنظيف نقاط التلامس, ستحتاج إلى خرطوشة حبر بديلة. قم بإز الة خرطوشة الحبر التالفة وابحث عن تأريخ انتهاء مدة صلاحية الضمان الموجود أسفل الخرطوشة بالتنسيق سنة/شهر/يوم. إذا كان التاريخ قبل تاريخ انتهاء مدة صلاحية الضمان دعم العملاء من HP للحصول على خرطوشة حبر بديلة.

#### لتنظيف نقاط التلامس لخرطوشة الحبر:

- قم بتجهيز العناصر التالية لتنظيف نقاط التلامس:
- ماء مقطر أو مرشِّح أو معبًّا في زجاجات (فقد يحتوي ماء الصنبور على ملوثات قد تؤدي إلى تلف خرطوشة الحبر)

تثبيه تجنب استخدام منظفات أسطوانة الطباعة أو الكحول لتنظيف نقاط التلامس لخرطوشة الحبر. ذلك قد يضر خرطوشة الحبر أو جهاز HP Photosmart.

- قطع من الفلين الجاف أو قطعة قماش خالية من الخيوط أو أي مادة ناعمة لا تتمزق أو تترك أليافًا.
  - افتح الغطاء العلوى للطابعة.
- اضغط اللسان الرمادي الموجود أسفل فتحة خرطوشة الحبر لتحرير المزلاج الرمادي الموجود داخل الطابعة، ثم ارفع المزلاج.

تثبيه تجنب إزالة أكثر من خرطوشة حبر واحدة في نفس الوقت. قم بإزالة كل خرطوشة حبر وتنظيفها على حدة. تجنب ترك خرطوشة الحبر خارج الطابعة لفترة تزيد على 30 دقيقة.

- بلل أحد الأعواد المطاطية التي تحتوى على قِطع من القطن في طرفيها أو قطعة التنظيف بالماء ثم اعصر ها للتخلص ٠ź من الماء الزائد.
- امسك خرطوشة الحبر من المقبض الخاص بها، وقم بمسح نقاط التلامس نحاسية اللون فقط باستخدام العود المطاطى ٥. الذي يحتوي على قطع من القطن في طرفيه أو قطعة القماش برفق.

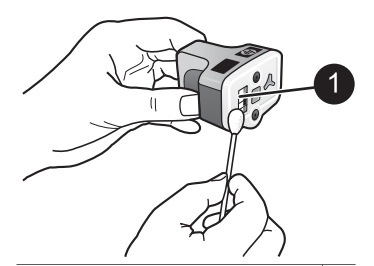

مسح نقاط التلامس نحاسية اللون فقط برفق ١

- أعد خرطوشة الحبر إلى فتحتها الفارغة ثم اصغط المزلاج الرمادي إلى الأسفل حتى تثبيته في مكانه بإحكام. ٦.
  - كرر ذلك إذا لزم الأمر مع خرطوشات الحبر الأخرى. ٧.
    - أغلق الغطاء العلوى للطابعة. ٨.

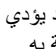

تثبيه قد يتمدد الحبر. لذلك قد يؤدى إدخال جسم غريب في وعاء الحبر إلى انسكاب الحبر وتناثره على الأشخاص أو الأشياء المحيطة به.

#### طباعة تقرير اختبار ذاتى

عند التعرض إلى مشاكل في الطباعة. قم بطباعة تقرير اختبار ذاتي. يساعدك هذا التقرير قي تشخيص مشاكل الطباعة ويوفر معلومات ذات قيمة عند الحاجة إلى الاتصال بمركز دعم العملاء من HP. يمكنك أيضًا استخدام هذا التقرير لتحديد النسبة المئوية التقريبية للحبر المتبقى في خرطوشات الحبر.

#### إذا كنت تستخدم جهاز كمبيوتر يعمل بنظام التشغيل Windows:

- قم بتحميل الورق في الحاوية الرئيسية. استخدم ورق عادي لتوفير ورق الصور. ١.
- من قائمة Start (ابدأ) الخاصة بنظام التشغيل Windows, حدد HP > HP Solution Center. ٢
- انقر فوق Settings (إعدادات) > Print Settings (إعدادات الطباعة) > Printer Toolbox (صندوق .٣ أدوات الطابعة).
  - انقر فوق Print a Diagonastic Page (طباعة صفحة تشخيصية) ثم اتبع الإرشادات التي تظهر على ٠ź الشاشة

إذا كنت تستخدم جهاز Macintosh:

- . قم بتحميل ورق أبيض عادي غير مستخدم بحجم letter أو A4 في الحاوية الرئيسية.
  - . انقر فوق HP Device Manager في Dock.
- ٣. من القائمة المنبثقة Information and Settings, اختر Maintain Printer.
  - ٤. انقر فوق Launch Utility.
- Print في منطقة Configuration Settings الخاصة بنافذة أداة الطابعة لـ HP, انقر فوق Test, ثم فوق Test, ثم فوق
   Test Page في القسم الأيمن من النافذة.

يقوم جهاز HP Photosmart بطباعة تقرير اختبار ذاتي يتكون من صفحتين ويتضمن المعلومات التالية:

- Product information (معلومات المنتج): تحتوي على رقم الطراز, الرقم المسلسل ومعلومات أخرى عن المنتج.
  - Revision information (معلومات المراجعة): تحتوي على رقم إصدار البرامج الثابتة كما توضح ما إذا كان ملحق الطباعة على الوجهين (وحدة الطباعة على الوجهين) مثبت في الطابعة أم لا.
  - Ink delivery system information (معلومات نظام توزيع الحبر): تعرض المستوى التقريبي للحبر لكل خر طوشة حبر مثبتة وحالة كل منها، بالإضافة إلى تاريخ تثبيت كل خرطوشة وتاريخ صلاحيتها.
  - معلومات تتعلق بوحدة رؤوس الطباعة: يحتوي على المعلومات التي قد يتم استخدامها لأغراض تشخيصية عند الحاجة للاتصال بدعم عملاء HP.
- معايير رأس الطباعة: يحتوي على المعلومات التي قد يتم استخدامها لأغراض تشخيصية عند الحاجة للاتصال بدعم عملاء HP.
  - نموذج جودة الطباعة: يعرض قوالب الألوان السادسة, تمثل كل من الخرطوشات السادسة المثبتة. عند ظهور خطوط خلال مربعات الألوان، أو عند عدم ظهور أحد مربعات الألوان، فقم بتنظيف رأس الطباعة باتباع الإجراء الموضح في العناية والصيانة. إذا ما زالت قوالب الألوان تشير إلى مشاكل في جودة الطباعة بعد تنظيف رأس الطباعة, قم بمحاذاة الطابعة باستخدام الإجراء الموضح في محاذاة الطابعة. إذا ما زالت قوالب الألوان تشير إلى مشاكل في جودة الطباعة بعد التنظيف والمحاذاة, فاتصل بدعم HP.
- سجل التاريخ: يحتوي على المعلومات التي قد يتم استخدامها لأغراض تشخيصية عند الحاجة للاتصال بدعم عملاء HP.

| HP Photosmart                                                                                                    |                                                                                                    |                                                                                                    |  |
|----------------------------------------------------------------------------------------------------|----------------------------------------------------------------------------------------------------|----------------------------------------------------------------------------------------------------|--|
| Existent of Self Test Disguestic Days                                                                                                    | (-141)                                                                                                    | Extended Self Test Diagnesile Page - 1 of 2                                                                                                    |  |
| Water Advantation                                                                                                    | Berne Michaeler                                                                                                    | The bar hashes                                                                                                    |  |
| C Balline C Brancher<br>R M Carl and Articles<br>S M Carl and Articles<br>S M Carl and Articles<br>S Market C B<br>S Market C B<br>S Market                                                                                                    | (a) (b) (b) (b) (b) (b) (b) (b) (b) (b) (b                                                                                                    |                                                                                                    |  |
| the rain ary forward information                                                                                                    |                                                                                                    | made (14 anywers offer other state or many fair)<br>made means where some the state of the state                                                                                                    |  |
| State         N         M         N         M         N         N <th></th> <th>Interesting<br/>Interesting<br/>Inter</th> |                                                                                                    | Interesting<br>Interesting<br>Inter |  |
| Proc. Biol. Local Sci. (C. 2011)         Proc. 2011)           Dir. A. 2011         Proc. 2011)         Proc. 2011)           Dir. A. 2011         Proc. 2011)         Proc. 2011) <td< td=""><td>S. Holosopi (etc. In<br/>S. Holosopi (etc. In<br/>S. Holosopi (etc. In</td><td></td></td<>                                                             | S. Holosopi (etc. In<br>S. Holosopi (etc. In<br>S. Holosopi (etc. In |                                                                                                    |  |

تقرير الاختبار الذاتي

## تحديث البرنامج

قم بتحميل آخر تحديثات برنامج الطابعة دوريًا لضمان الحصول على أحدث الميزات والتحسينات. يمكن تحميل تحديثات برنامج الطابعة عن طريق زيارة www.hp.com/support أو باستخدام HP Software Update (تحديث برنامج HP).

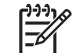

ملاحظة لا يقوم تحديث برنامج الطابعة الذي يتم تحميله من موقع الويب لـ HP بتحديث برنامج .HP Photosmart Premier

#### تحميل البرنامج (Windows)

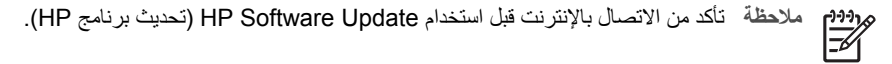

- في قائمة Start (ابدأ) لـ Windows XP, حدد Programs (برامج) (في نظام التشغيل Windows XP, حدد ١. اتحديث برنامج HP Software Update < Hewlett-Packard < ((کل البرامج)) All Programs HP Software Update (تحديث برنامج HP). يتم فتح نافذة HP).
  - انقر فوق Check Now (فحص الآن). يقوم HP Software Update (تحديث برنامج HP) بالبحث في ٢ موقع الويب لـ HP عن تحديثات لبرنامج الطابعة. إذا لم يكن أخر إصدار من برنامج الطابعة مثبتًا في جهاز الكمبيوتر، يظهر تحديث البرنامج في نافذة HP Software Update (تحديث برنامج HP).

ملاحظة أما إذا كان آخر إصدار من برنامج الطابعة مثبتًا في جهاز الكمبيوتر، فتظهر الرسالة التالية في |=&1 نافذة HP Software Update (تحديث برنامج HP): "لا توجد أية تحديثات متوفرة لنظام التشغيل الخاص بك في هذا الحين."

- في حالة توفر تحديث للبرنامج، انقر فوق مربع الاختيار الموجود بجوار تحديث البرنامج من أجل تحديده. ۳.
  - انقر فوق Install (تثبيت). ٠ź
  - اتبع الإرشادات التي تظهر على الشاشة لإكمال عملية التثبيت.

#### تحميل البرنامج (Mac)

ملاحظة تأكد من الاتصال بالإنترنت قبل استخدام HP Photosmart Updater.

- من خلال Finder, اختر Applications < Go. ١.
- اختر HP Photosmart Updater < Photosmart < Hewlett-Packard. ۲
- اتبع الإرشادات الظاهرة على الشاشة للتحقق من توفر تحديثات للبرنامج. في حالة وجود جدار حماية مُثبت على جهاز الكمبيوتر، يجب إدخال معلومات الملقم الوكيل في برنامج التحديث.

## تخزين الطابعة وخرطوشات الحبر ونقلها

يجب حماية الطابعة وخرطوشات الحبر بتخزينها بالطريقة الصحيحة عند عدم استخدامها.

#### تخزين الطابعة ونقلها

تم تصميم الطابعة بحيث لا تتلف في حالة عدم استخدامها افترات طويلة أو قصيرة. قم بتخزين الطابعة داخل المنزل أو المكتب بعيدًا عن أشعة الشمس المباشرة ودرجات الحرارة المرتفعة جدًا أو المنخفضة جدًا.

تثبيه لتجنب انسكاب الحبر أو فقده: تجنب نقل الطابعة أو تخزينها على جانبها واترك خرطوشات الحبر مثبتة في الطابعة أثناء نقل الطابعة أو تخزينها.

#### تخزين خرطوشات الحبر ونقلها

احرص دائمًا على ترك خرطوشة الحبر التي يتم استخدامها داخل الطابعة أثناء نقلها أو تخزينها، وذلك لتجنب جفاف الحبر.

تثبيه ١ لتجنب انسكاب الحبر أو فقده: اترك خرطوشة الحبر مثبتة أثناء نقل الطابعة وتخزينها، وتجنب ترك خرطوشة (ات) الحبر المستخدمة خارج الطابعة لفترات طويلة.

تنبيه ٢ تأكد من توقف تشغيل الطابعة تمامًا قبل فصل سلك الطاقة. فإن ذلك يسمح للطابعة بتخزين رأس الطباعة بالشكل الصحيح.

اتبع التلميح التالي لتتمكن من الحفاظ على خرطوشات الحبر من HP وضمان جودة طباعة دائمة: احتفظ بكافة خرطوشات الحبر الجديدة مغلفة في عبواتها الأصلية إلى أن تحتاج إليها. احتفظ بخرطوشات الحبر في درجة حرارة الغرفة (15-35 درجة مئوية أو 59-95 درجة فهرنهايت).

## صيانة جودة ورق الصور

للحصول على أفضل النتائج باستخدام ورق الصور، اتبع التوجيهات الواردة في هذا القسم.

#### لتخزين ورق الصور

- ) قم بتخزين ورق الصور في تغليفه الأصلى أو في كيس بلاستيكي قابل لإعادة الإغلاق بإحكام.
  - احتفظ بورق الصور الموجود في التغليف على سطح مستو وبارد وجاف.
- قم بإعادة ورق الصور غير المستخدم إلى الكيس البلاستيكي. قد يؤدي بقاء الورق في الطابعة أو تعرضه لعوامل الطقس إلى تجعده.

#### للتعامل مع ورق الصور

- امسك دائمًا بورق الصور بالحافات لتجنب ترك بصمات الأصابع عليه.
- عند تجعد حافات ورق الصور، ضع الورق في كيس التخزين البلاستيكي ثم قم بثني الورق برفق في عكس اتجاه التجعد مرة بعد الأخرى حتى يختفي التجعد ويصبح الورق مستويًا.

# حل المشكلات

تم تصميم طابعة HP Photosmart لتكون جديرة بالثقة وسهلة الاستخدام. يجيب هذا القسم عن الأسئلة المتكررة حول الطابعة وكيفية الطباعة بدون استخدام جهاز الكمبيوتر. يضمن القسم معلومات حول المواضيع التالية:

- مشكلات تتعلق بأجهزة الطابعة
  - مشكلات في الطباعة •
    - ر سائل الخطَّأ

للمزيد من المعلومات حول حل المشكلات، راجع:

- **دل مشكلات تتعلق بتثبيت البرنامج**: دليل البداية السريعة المزود مع الطابعة.
- حل مشكلات تتعلق ببرنامج الطابعة والطباعة من الكمبيوتر: تعليمات طابعة HP Photosmart الظاهرة على الشاشة. للحصول على معلومات حول عرض تعليمات طابعة HP Photosmart التي تظهر على الشاشة، راجع مر حباً.

## مشكلات تتعلق بأجهزة الطابعة

قبل الاتصال بدعم HP، تأكد من قراءة هذا القسم الخاص بتلميحات حل المشكلات أو الانتقال إلى خدمات الدعم الفوري على www.hp.com/support.

| ملا | L) |
|-----|----|
|     | 1- |
| ~   | 1- |
| مده | 1- |

حظة إذا رغبت في توصيل الطابعة بيجهاز كمبيوتر من خلال كابل USB, فتوصى HP باستخدام كابل [<del>]]]]</del> نوافق عالى السرعة 2.0 طوله 3 أمتار (10 قدم) أو أقل.

#### يومض مصباح On (التشغيل) ولكن الطابعة لا تقوم بتنفيذ الطباعة

الحل الطابعة مشغولة في معالجة المعلومات. انتظر حتى تنتهي.

#### الطابعة متصلة بمصدر الطاقة ولكن لا يمكن تشغيلها

الحل

- من المحتمل أن تكون الطابعة قد سحبت مقدارًا من الطاقة أكثر من اللازم. افصل سلك الكهرباء الخاص • بالطابعة. انتظر لمدة 10 ثوان تقريبًا، ثم أعد توصيل السلك. قم بتشغيل الطابعة.
- قد تكون الطابعة متصلة بقطاع كهرباء قد تم إيقاف تشغيله. قم بتشغيل قطاع كهرباء، ثم قم بتشغيل الطابعة. .
  - قد يكون سلك الكهرباء تالقًا. تأكد من أن المصباح الأخضر الموجود بسلك الكهرباء مضاء. .

تصدر الطابعة بعض الضوضاء عند تشغيلها، أو تبدأ في إصدار الضوضاء بعد تركها بدون استخدام لفترة من الوقت

الحل قد يصدر عن الطابعة بعض الضوضاء بعد تركها لفترات طويلة بدون استخدام (أسبوعين تقريبًا)، أو في حالة اضطراب مصدر الطاقة واستعادة الطاقة مرة أخرى, أو عند استبدال خرطوشات الحبر. يُعتبر هذا أمرًا طبيعيًا. فتقوم الطابعة بتنفيذ إجراء صيانة تلقائي لضمان الحصول على إخراج بأعلى جودة.

تومض كافة مصابيح الطابعة

الحل الطابعة قد واجهت خطأ في الأجهزة وقد تكون في حاجة إلى الصيانة. افصل سلك الطاقة عن الطابعة. انتظر لمدة 10ثوان تقريبًا، ثم أعد توصيله. قم بتشغيل الطابعة. عند متابعة وميض المصابيح. الرجاء زيارة www.hp.com/support, أو اتصل بدعم HP للحصول على مساعدة.

## مشكلات في الطباعة

قبل الاتصال بدعم HP، تأكد من قراءة هذا القسم الخاص بتلميحات حل المشكلات أو الانتقال إلى خدمات الدعم الفوري على www.hp.com/support.

#### لا تقوم الطابعة بطباعة صور بدون حدود عند إجراء الطباعة من خلال كاميرا رقمية.

الحل تأكد من أن لديك ورق صور في حاوية الورق. عند الطباعة من خلال كاميرا رقمية, تقوم الطابعة باستخدام الوسائط من حاوية الصور فقط (وليس الحاوية الرئيسية).

#### الطباعة بطيئة جدًا

**الحل** قد يكون السبب أحد الحالات التالية: 1) قد تكون الطابعة تطبع مستندات PDFأو مشروعًا يحتوي على رسومات أو صور ذات دقة عالية 2) قد تكون حددت أعلى درجات الدقة للمطبوعات. حيث تتم طباعة المشروعات الكبيرة والمعقدة التي تحتوي على رسومات أو صور بصورة أكثر بطئًا من المستندات النصية، وبخاصة عند تحديد درجات الدقة العالية.

#### لا تتم تغذية الطابعة بالورق بشكل صحيح من الحاوية الرئيسية

الحل

- من المحتمل أن يكون قد تم تحميل كمية ورق أكثر من اللازم في حاوية الورق. قم بإز الة كمية من الورق وحاول الطباعة مرة أخرى.
  - قد تكون الحاوية الرئيسية غير مثبتة في مكانها بشكل كامل. ادفع الحاوية الرئيسية بالكامل للداخل.
- قد يكون دليلا الورق غير مضبوطين بشكل صحيح. تأكد أن كلاً من دليل طول الورق ودليل عرض الورق يتناسبان مع حافات الورق دون ثني هذا الورق.
  - قد تكون هذاك ورقتان أو أكثر ملتصقتين ببعضهما البعض. أزل الورق من الحاوية الرئيسية، وقم بتذرية حافات الرزمة للفصل بين الورق، ثم أعد تحميل الورق وحاول الطباعة مرة أخرى.
    - إذا كان الورق مجعدًا أو مثنيًا، جرب استخدام ورق آخر.
- قد يكون الورق دقيق جدًا أو سميك جدًا. استخدم ورق HP inkjet للحصول على أفضل النتائج. للمزيد من المعلومات، راجع اختيار الورق الصحيح.

#### تسقط الصفحات المطبوعة خارج حاوية الإخراج

**الحل** تأكد دائمًا من سحب أداة امتداد حاوية الإخراج عند الطباعة.

#### لم تنفذ مهام الطباعة باستخدام حاوية الصور

الحل قد لا تكون حاوية الصور مثبتة في الطابعة بشكل صحيح. قم برفع حاوية الإخراج إلى الأعلى ثم تحقق من أن حاوية الصور قد تم دفعها للداخل حتى توقفت ثم أعد إنزال حاوية الإخراج. اضغط على Resume (استناف).

#### المطبوعات متموجة أو مجعدة

**الحل** يستهلك المشروع الذي تتم طباعته حبرًا بكمية أكبر من القدر المعتاد. قم بطباعة المشروع من خلال جهاز الكمبيوتر، واستخدم برنامج الطابعة لتقليل مستوى تشبع الحبر. راجع تعليمات HP Photosmart التي تظهر على الشاشة للحصول على المزيد من المعلومات.

#### الحل

•

- من المحتمل تحميل الورق بشكل غير صحيح. أعد تحميل الورق، تأكد من توجيهه في الحاوية الرئيسية بشكل صحيح وأن دليل عرض الورق ودليل طول الورق متناسبين مع حافات الورق. للحصول على إرشادات حول تحميل الورق، راجع تلميحات حول تحميل الورق.
  - إذا كنت تستخدم ملحق طباعة على الوجهين، جرب إز الة الملحق والطباعة مرة أخرى.
    - قد يلزم القيام بمحاذاة الطابعة. للمزيد من المعلومات، راجع محاذاة الطابعة.

#### لا تتم طباعة الألوان بشكل جيد

الحل

- قد يلزم القيام بمحاذاة الطابعة. للمزيد من المعلومات، راجع محاذاة الطابعة.
- قد يكون رأس الطباعة بحاجة إلى التنظيف. للمزيد من المعلومات، راجع العناية والصيانة.

لا تخرج أية صفحة من الطابعة أو قد حدث انحشار للورق أثناء الطباعة

الحل

- قد تكون الطابعة في حاجة إلى عناية. إذا كانت الطابعة متصلة بجهاز الكمبيوتر، فراجع شاشة الكمبيوتر للحصول على إرشادات.
- من المحتمل أن تكون الطاقة في وضع إيقاف تشغيل أو تكون هناك وصلة غير مربوطة بإحكام. تأكد من أن الطاقة في وضع التشغيل وأن سلك الكهرباء قد تم توصيله بإحكام.
  - قد لا يكون هناك أي ورق في الحاوية الرئيسية أو حاوية الصور. تأكد من تحميل الورق بشكل صحيح.
     للحصول على إرشادات حول تحميل الورق، راجع تلميحات حول تحميل الورق.
    - إذا حدث انحشار للورق أثناء الطباعة، جرب ما يلي:
- قم بايقاف تشغيل الطابعة، ثم افصلها عن مصدر الطاقة. حرر الطابعة من أي ورق قد يعوق مسار الورق. قم بازالة باب الوصول الخلفي. قم بتحرير الورق المحشور من الطابعة برفق، ثم أعد تثبيت باب الوصول الخلفي. إذا لم تتمكن من تحرير كل الورق المحشور من الجزء الخلفي للطابعة، فحاول تحرير الورق المحشور في منتصف الطابعة عن طريق فتح باب انحشار الورق الموجود داخل الغطاء العلوي. للحصول على شكلين توضيحيين لمكاني تحرير انحشار الورق، راجع الأخطاء المتعلقة بالورق. عند الانتهاء من تحرير انحشار الورق، أعد توصيل الطابعة بمصدر الطاقة, قم بتشغيلها, ثم حاول الطباعة مرة أخرى.
- في حالة طباعة ملصقات، تأكد من عدم انفصال الملصق عن ورقة الملصقات أثناء مروره خلال الطابعة.

#### خروج صفحة فارغة من الطابعة

الحل

- من المحتمل أنك بدأت الطباعة ثم قمت بإلغاء مهمة الطباعة.
   إذا قمت بإلغاء مهمة الطباعة قبل بدء عملية الطباعة، فمن المحتمل أن تكون الطابعة قد قامت بتحميل الورق أثناء التحضير للطباعة. تخرج الطابعة في المرة القادمة التي تقوم بها بالطباعة, الصفحة الفارغة قبل البدء في مشروع الطباعة الجديدة.
  - ربما تم إرسال مهمة طباعة تحتوي على كمية كبيرة من البيانات إلى الطابعة.
     انتظر حتى تقوم الطابعة بصيانة رأس الطباعة قبل الاستمرار في الطباعة.

#### لم تتم طباعة الصورة باستخدام إعدادات الطباعة الافتراضية

الحل ربما قمت بتغيير إعدادات الطباعة الخاصة بالصورة. تتجاوز إعدادات الطباعة التي يتم تطبيقها على صورة معينة في الكاميرا إعدادات الطباعة الافتراضية. قم بالتخلص من كافة إعدادات الطباعة التي تم تطبيقها على صورة معينة بإلغاء تحديد هذه الصورة في الكاميرا. للمزيد من المعلومات، راجع الوثائق المزودة مع الكاميرا.

#### تقوم الطابعة بإخراج الورق أثناء التحضير للطباعة

الحل قد يكون هناك أشعة شمس مباشرة تؤثر على عملية الإحساس التي تقوم بها أداة إحساس الورق التلقائي. انقل الطابعة بعيدًا عن أشعة الشمس المباشرة.

#### جودة الطباعة ضعيفة

الحل

- استخدم ورق الصور المصمم للاستخدام مع الطابعة. للحصول على أفضل النتائج، استخدم الأوراق الموصى بها في اختيار الورق الصحيح.
  - من المحتمل أنك تقوم بالطباعة على الوجه الخاطئ من الورق. تأكد من تحميل الورق مع توجيه الوجه المخصص للطباعة إلى الأسفل.
  - ربما قمت بتحديد إعدادات دقة منخفضة في الكاميرا الرقمية عند الثقاط الصورة. قم بتصغير حجم الصورة وحاول الطباعة مرة أخرى. للحصول على نتائج أفضل في المستقبل، قم بضبط الكاميرا الرقمية على دقة صورة أعلى.
    - قد تكون هناك مشكلة في رأس الطباعة. حاول القيام بما يلي:
    - قم بتشغيل إجراء التنظيف الآلي لرأس الطباعة. للمزيد من المعلومات، راجع العناية والصيانة.
      - قم بمحاذاة الطابعة. للمزيد من المعلومات، راجع محاذاة الطابعة.
- عند متابعة حدوث مشاكل في جودة الطباعة بعد تجربة كافة الحلول الموجودة أعلاه, فاتصل بدعم HP.

#### تتم طباعة الصور بشكل غير صحيح

الحل

- ربما قمت بتحميل ورق الصور بشكل غير صحيح. قم بتحميل ورق الصور بحيث يكون الوجه المخصص للطباعة إلى الأسفل.
  - ربما لم يتم تغذية الطابعة بورق الصور بالشكل الصحيح. حاول القيام بما يلي:
  - تحقق من عدم وجود انحشار للورق. للمزيد من المعلومات، راجع الأخطاء المتعلقة بالورق.
    - أدخل ورق الصور داخل حاوية الصور حتى آخر مدى ممكن.
    - لا تقم بتحميل أكثر من ورقة واحدة من ورق الصور في كل مرة.

#### لا تتم طباعة الصور التي قد قمت بتحديدها للطباعة في الكاميرا الرقمية

**الحل** تتنيح بعض الكاميرات الرقمية إمكانية تحديد صور للطباعة في كل من الذاكرة الداخلية للكاميرا وفي بطاقة الذاكرة. فإذا قمت بتحديد بعض الصور في الذاكرة الداخلية للكاميرا، ثم قمت بنقل الصور من الذاكرة الداخلية للكاميرا إلى بطاقة الذاكرة، لا يتم نقل هذه التحديدات. ولذلك يجب تحديد الصور للطباعة بعد نقلها إلى بطاقة الذاكرة من الذاكرة الداخلية للكاميرا الرقمية.

#### قد قمت بتوصيل كاميرا بالطابعة, لكن لم يحدث شيء

- ا**لحل** حاول القيام بما يلي:
- تأكد من توصيل الكاميرا بمنفذ الكاميرا الموجود في الجزء الأمامي للطابعة. لا يدعم منفذ USB الخلفي الكاميرات الرقمية.
- تأكد من أن الكاميرا التي تم توصيلها هي كاميرا رقمية PictBridge, وأنه قد تم إعدادها على وضع PictBridge, أو أن تكون الكاميرا المخصصة للطباعة المباشرة من HP. تدعم الطابعة هذين النوعين من الكاميرات فقط.
  - قم بفحص بطاريات الكاميرا. قم باستبدالها إذا لزم الأمر.
    - أعد تشغيل الكامير ا.

## رسائل الخطأ

قبل الاتصال بدعم HP، تأكد من قراءة هذا القسم الخاص بتلميحات حل المشكلات أو الانتقال إلى خدمات الدعم الفوري على www.hp.com/support.

إذا كانت الطابعة متصلة بالكمبيوتر, قد تظهر رسائل الخطأ التالية على شاشة الكمبيوتر:

- الأخطاء المتعلقة بالورق
- أخطاء متعلقة بخرطوشة الحبر
- أخطاء متعلقة بالكاميرا أو ببطاقة الذاكرة
- الأخطاء المتعلقة بالطباعة من جهاز الكمبيوتر

إذا لم تكن الطابعة متصلة بطابعة, فقم بفحص مصابيح المؤشر ات:

| ملاحظات                                                                                                    | مؤشر الحبر             | Resume<br>(استئناف)    | On (تشغيل) |
|----------------------------------------------------------------------------------------------------|------------------------|------------------------|------------|
| هذا التتابع من الوميض عادةً ما يشير إلى مشكلة متعلقة بالورق قد<br>حدثت بالطابعة, مثل انحشار الورق, أو عدم وجود ورق, أو<br>حدوث إعاقة للورق. للمزيد من المعلومات، راجع الأخطاء<br>المتعلقة بالورق. من المحتمل أن تكون هناك مشكلة بالتوصيل,<br>مثل عدم اتصال الكاميرا الرقمية أثناء إجراء مهمة الطباعة.<br>للمزيد من المعلومات، راجع أخطاء تتعلق بجهاز الكمبيوتر<br>وأخطاء في الطباعة التي تنتج عن الاتصال. | Off (ایقاف<br>التشغیل) | يومض                   | أخضر ثابت  |
| حدث إعاقة للعربة. للمزيد من المعلومات، راجع رسالة الخطأ:<br>The carriage is stalled(إعاقة العربة)                                                                                                    | Off (إيقاف<br>التشغيل) | يومض                   | يومض       |
| هناك مشكلة متعلقة بخرطوشة الحبر, مثل وجود خرطوشة فارغة,<br>تالفة, أو غير صحيحة. للمزيد من المعلومات، راجع أخطاء متعلقة<br>بخرطوشة الحبر.                                                                                                    | يومض                   | Off (إيقاف<br>التشغيل) | أخضر ثابت  |
| حدوث مشكلة في الجهاز . للمزيد من المعلومات، راجع تومض<br>كافة مصابيح الطابعة.                                                                                                    | يومض                   | يومض                   | يومض       |

#### الأخطاء المتعلقة بالورق

قبل الاتصال بدعم HP، تأكد من قراءة هذا القسم الخاص بتلميحات حل المشكلات أو الانتقال إلى خدمات الدعم الفوري على HP، www.hp.com/support.

#### رسالة الخطأ:Paper Jam (انحشار الورق).

الحل قم بإيقاف تشغيل الطابعة، ثم افصلها عن مصدر الطاقة. قم بتحرير الطابعة من أي ورق قد يعوق مسار الورق. قم بإزالة باب الوصول الخلفي. قم بتحرير الورق المحشور من الطابعة برفق، ثم أعد تثبيت باب الوصول الخلفي. اضغط على Resume (استنداف) لمتابعة الطباعة.

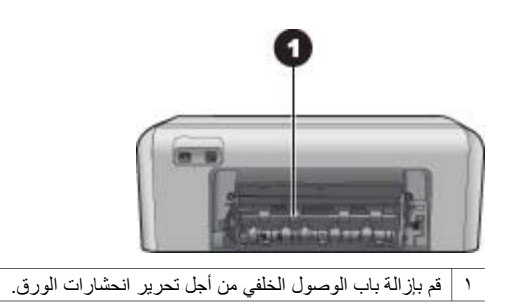

إذا لم تتمكن من تحرير كل الورق المحشور من الجزء الخلفي للطابعة، فحاول تحرير الورق المحشور في منتصف الطابعة عن طريق فتح باب انحشار الورق الموجود داخل الغطاء العلوي.

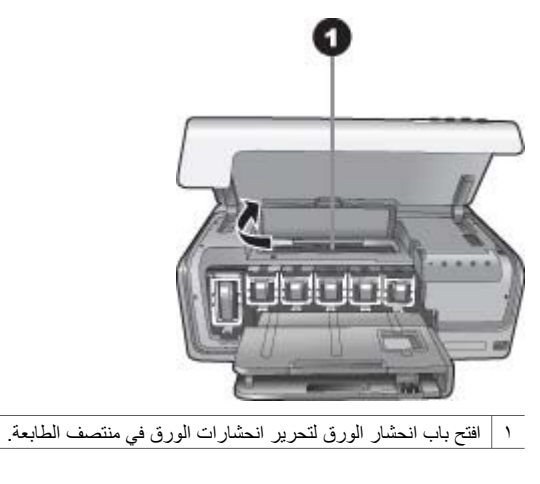

أعد توصيل الطابعة بمصدر الكهرباء ثم قم بتشغيلها.

رسالة الخطأ: The printer is out of paper (تم نفاد الورق في الطابعة).

الحل قم بتحميل الورق, ثم اضغط على Resume (استناف) للطباعة مرة أخرى. للحصول على إرشادات حول تحميل الورق، راجع تلميحات حول تحميل الورق.

#### رسالة الخطأ: Unsupported media size (حجم الوسائط غير مدعم).

**الحل** لا يمكن للطابعة استخدام حجم الورق الذي تم تحميله في حاوية الورق. اضغط على Resume (استنناف), ثم قم بتحميل حجم ورق معتمد بدلاً من ذلك. للحصول على قائمة بأحجام الورق المعتمدة، راجع مواصفات الطابعة. رسالة الخطأ: Automatic paper sensor failed (فشل أداة الإحساس الآلي للورق).

الحل قد تكون أداة الإحساس الآلي للورق معاقة أو تالفة. حاول نقل الطابعة بعيدًا عن أشعة الشمس المباشرة, ثم اضغط على Resume (الاستناف) وحاول الطباعة مرة أخرى. عند استمرار المشكلة, زر /www.hp.com support أو اتصل بدعم HP.

أخطاء متعلقة بخرطوشة الحبر

قبل الاتصال بدعم HP، تأكد من قراءة هذا القسم الخاص بتلميحات حل المشكلات أو الانتقال إلى خدمات الدعم الفوري على www.hp.com/support.

#### رسالة الخطأ: Incorrect Ink Cartridge(s) (خرطوشة (ات) حبر غير صحيحة).

الحل عند إعداد جهاز HP Photosmartواستخدامه للمرة الأولى، تأكد من تثبيت خرطوشات الحبر المزودة مع الطابعة الخاصة بك. تم تصنيع الحبر الموجود داخل هذه الخرطوشات خصيصًا للاختلاط مع الحبر الموجود في وحدة رؤوس الطباعة.

لحل هذا الخطأ، قم باستبدال خرطوشة (ات) الحبر التالفة بخرطوشات الحبر المزودة مع جهاز HP Photosmart. لا يمكن استخدام خرطوشة (ات) الحبر المُشار إليها بعد انتهاء تهيئة الجهاز. قم باستبدال خرطوشة (ات) الحبر بخرطوشات الحبر المناسبة لـ HP Photosmart. تظهر أرقام الخرطوشات التي يمكن استخدامها مع هذه الطابعة على التغطية السوداء لهذا الدليل المطبوع.

للمزيد من المعلومات حول استبدال خرطوشات الحبر، راجع إدخال خرطوشات الحبر.

#### رسالة الخطأ: Replace Cartridge(s) Soon (قم باستبدال الخرطوشة (ات) في أقرب وقت).

الحل مستوى الحبر في خرطوشة (ات) الحبر المُشار إليها منخفض. قد تتمكن من الاستمرار في الطباعة لمدة زمن قصيرة مع الحبر المتبقي في رافعة رأس الطباعة. استبدل خرطوشة (ات) الحبر المُشار إليها أو اضغط على Resume (استنداف) للمتابعة. للمزيد من المعلومات حول استبدال خرطوشات الحبر، راجع إدخال خرطوشات الحبر.

#### رسالة الخطأ: Ink Cartridge(s) Empty (خرطوشة (ات) حبر فارغة).

الحل قم باستبدال خرطوشة (ات) الحبر المُشار إليها بخرطوشة (ات) حبر جديدة.

- إذا كانت خرطوشة الحبر الأسود فارغة, فيمكنك متابعة الطباعة باستخدام خرطوشات الحبر الملون الأخرى باتباع الإرشادات التي تظهر على الشاشة.
  - إذا كانت خرطوشة الحبر الملون فارغة, فيمكنك متابعة الطباعة باستخدام خرطوشة الحبر الأسود باتباع الإرشادات التي تظهر على الشاشة.

وفقًا لحالة مهمة الطباعة الخاصة بك, يمكنك الضغط على **Resume (استناف)** للمتابعة. إذا كان جهاز HP Photosmart في منتصف تنفيذ إحدى مهام الطباعة، فاضغط على **Cancel (إلغاء** الأمر) ثم أعد بدء مهمة الطباعة.

مرووم ملاحظة ستختلف جودة النص والصور عن جودة النصوص والصور المطبوعة عند استخدام كل المحت خرطوشات الحبر. إذا لم يتم استبدال خرطوشة (ات) الحبر الفارغة بسرعة، سيتم إيقاف تنفيذ كل مهام الطباعة.

للمزيد من المعلومات حول استبدال خرطوشات الحبر، راجع إدخال خرطوشات الحبر.

الفصل ۷

```
رسالة الخطأ: Cannot Print (تعذر الطباعة).
```

الحل تم نفاد الحبر في خرطوشة (ات) الحبر المُشار إليها. قم باستبدال خرطوشة (ات) الحبر المُشار إليها فورًا بحيث تتمكن من استئناف الطباعة. لا يمكن لـHP Photosmart الاستمرار في الطباعة حتى يتم استبدال خرطوشة (ات) الحبر المُشار إليها. سيتم توقف تنفيذ كل مهام الطباعة. للمزيد من المعلومات حول استبدال خرطوشات الحبر، راجع إدخال خرطوشات الحبر.

#### رسالة الخطأ: Ink Cartridge(s) Problem (مشكلة متعلقة بخرطوشة (ات) الحبر).

**الحل** خرطوشة (ات) الحبر المُشار إليها مفقودة أو تالفة. قم باستبدال خرطوشة (ات) الحبر المُشار إليها فورًا بحيث تتمكن من استئناف الطباعة. إذا لم تكن هناك أية خرطوشات حبر مفقودة من HP Photosmart، فقد تكون نقاط التلامس لخرطوشة الحبر في حاجة إلى تنظيف. للمزيد من المعلومات حول استبدال خرطوشات الحبر، راجع إدخال خرطوشات الحبر. للمزيد من المعلومات حول تنظيف نقاط التلامس لخرطوشة الحبر، راجع العناية والصيانة.

إذا لم تكن هناك أية خرطوشات حبر مفقودة من جهاز HP Photosmart، واستمرار ظهور هذه الرسالة بعد تنظيف نقاط التلامس لخرطوشة الحبر، فستحتاج إلى خرطوشة حبر بديلة. قم بإزالة خرطوشة الحبر التالفة وابحث عن تأريخ انتهاء مدة صلاحية الضمان الموجود أسفل الخرطوشة بالتنسيق سنة/شهر/يوم. إذا كان التاريخ قبل تاريخ انتهاء مدة صلاحية الضمان, فاتصل بدعم HP للحصول على خرطوشة حبر بديلة.

رسالة الخطأ: Ink Expiration Nearly Expired (تاريخ انتهاء مدة صلاحية الحبر قريب). —أوـــقد انتهت صلاحية خرطوشة (ات) الحبر.

الحل يوجد لكل خرطوشة حبر تاريخ تنتهي صلاحيتها به. الغرض من تاريخ الانتهاء هو حماية نظام الطباعة وضمان جودة الحبر. عند استقبال رسالة توضح بانتهاء صلاحية الحبر, فقم بإز الة خرطوشة الحبر واستبدلها, ثم أغلق الرسالة. يمكن أيضاً متابعة الطباعة دون استبدال خرطوشة الحبر, عن طريق اتباع الإرشادات التي تظهر على شاشة الكمبيوتر. توصى HPباستبدال خرطوشات الحبر المنتهى صلاحيتها. لا تضمن HPجودة النتائج عند استخدام خرطوشات حبر قد انتهت صلاحيتها. لا يشمل الضمان أية عمليات صيانة أو إصلاح للجهاز نتيجة لاستخدام الحبر الذي انتهى صلاحيتها.

للمزيد من المعلومات حول استبدال خرطوشات الحبر، راجع إدخال خرطوشات الحبر.

رسالة الخطأ: (Non-HP Ink Cartridge(s) (خرطوشة (ات) الحبر ليست من صنع HP).

الحل استبدل خرطوشة (ات) الحبر المُشار إليها أو اضغط على Resume (استنذاف) للمتابعة تُوصى HP باستخدام خرطوشات حبر HP الأصلية. فقد تم تصميم خرطوشات حبر HP الأصلية واختبارها مع طابعات HP لتساعدك على الحصول على أفضل النتائج دائمًا وبمنتهى السهولة.

ملاحظة لا تضمن HP جودة النتائج عند استخدام أحبار ليست من صنع HP. لا يشمل الضمان أية HP ملاحظة لا تضمن HP. لا يشمل الضمان أية

إذا كنت تعتقد أنك قمت بشراء خرطوشة (ات) الحبر الأصلية من صنع HP، انتقل إلى: www.hp.com/go/anticounterfeit

رسالة الخطأ: Original HP Ink Depleted (نفاد الحبر الأصلي من صنع HP). الحل استبدل خرطوشة (ات) الحبر المُشار إليها أو اضغط على Resume(استنفاف) للمتابعة. تُوصى HP باستخدام خرطوشات حبر HP الأصلية. فقد تم تصميم خرطوشات حبر HP الأصلية واختبار ها مع طابعات HP لتساعدك على الحصول على أفضل النتائج دائمًا وبمنتهى السهولة.

مرووم ملاحظة لا تضمن HP جودة النتائج عند استخدام أحبار ليست من صنع HP. لا يشمل الضمان أية المحمد التعام التعام التعام التعام التعام التعام التعام المحمد التعام التعام التعام التعام التعام التعام التعام التعام التعام التعام التعام التعام التعام التعام التعام التعام التعام التعام التعام التعام التعام التعام التعام التعام التعام التعام التعام التعام التعام التعام التعام التعام التعام التعام الت

إذا كنت تعتقد أنك قمت بشراء خرطوشة (ات) الحبر الأصلية من صنع HP، انتقل إلى: www.hp.com/go/anticounterfeit

رسالة الخطأ: The carriage is stalled (إعاقة العربة).

**الحل** قم بإزالة أية أجسام تعوق وحدة رؤوس الطباعة.

لتحرير وحدة رؤوس الطباعة:

افتح الغطاء العلوي, ثم افتح باب تحرير انحشار الورق.

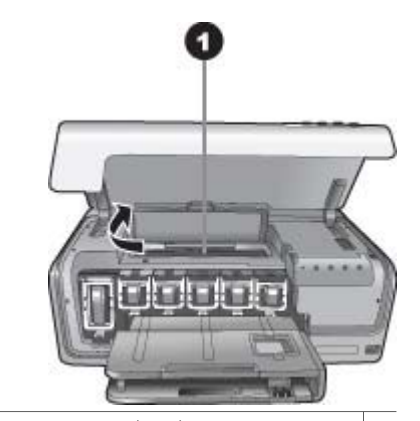

۱ افتح باب تحرير انحشار الورق لتحرير وحدة رؤوس الطباعة.

- ٢. قم بإزالة أية أجسام تعوق مجموعة رؤوس الطباعة، بما في ذلك الورق وأية مواد تغليف.
  - ۳. قم بإيقاف تشغيل الطابعة، ثم أعد تشغيلها مرة أخرى.
    - أغلق باب انحشار الورق والغطاء العلوي.

رسالة الخطأ: Ink System Failure (فشل في نظام الأحبار).

الحل هناك فشّل في وحدة رؤوس الطباعة أو في نظام توزيع الحبر ويتعذر على جهاز HP Photosmartتنفيذ مهام الطباعة. قم بايقاف تشغيل الطابعة، ثم افصل سلك الطاقة الخاص بها. انتظر لمدة 10 ثوان تقريبًا، ثم أعد توصيله. عند

استمرار ظهور رسالة الخطأ, الرجاء الاتصال بدعم HP.

أخطاء متعلقة بالكاميرا أو ببطاقة الذاكرة

قبل الاتصال بدعم HP، تأكد من قراءة هذا القسم الخاص بتلميحات حل المشكلات أو الانتقال إلى خدمات الدعم الفوري على www.hp.com/support.

رسالة الخطأ: Camera is not supported or not in PictBridge mode (الكاميرا غير مدعمة أو لم تكن في وضع Pict Bridge). راجع دليل المستخدم.

**الحل** يقوم جهاز HP Photosmartبدعم الكاميرات الرقمية في وضع PictBridgeفقط أو كاميرات الطباعة المباشرة من HP. إذا كان لديك كاميرا PictBridge, تأكد أنه قد تم إعدادها على وضع PictBridge. للمزيد من المعلومات، راجع الوثانق المزودة مع الكاميرا.

رسالة الخطأ: Cannot print photos (تتعذر طباعة الصور).

الحل قد تكون أكثر من 10صور المحددة لمهمة الطباعة إما تالفة, مفقودة, أو من نوع ملف غير معتمد. للمزيد من المعلومات حول أنواع الملفات المعتمدة، راجع مواصفات الطابعة.

- قم بحفظ الصور إلى جهاز الكمبيوتر باستخدام الكاميرا الرقمية بدلاً من بطاقة الذاكرة.
  - قم بحفظ الملفات إلى جهاز الكمبيوتر، وقم بالطباعة منه.

رسالة الخطأ: Camera selections (DPOF) file has error (ملف تحديدات الكاميرا (DPOF) به خطأ).

```
الحل يتعذر على الطابعة قراءة ملف DPOFنتيجة لوجود بيانات تالفة أو خطأ ببطاقة الذاكرة. قم باستخدام
الكاميرا لإعادة تحديد الصور.
```

رسالة الخطأ: Some camera-selected photos are not on card (بعض الصور المحددة من خلال الكاميرا غير موجودة على البطاقة).

الحل بعض الصور المحددة من خلال الكامير ا مفقودة أو تم حذفها. حاول القيام بما يلي:

- تأكد من عدم حذف الصورة من بطاقة الذاكرة مصادفة.
- أعد تحديد الصور مرة أخرى باستخدام الكاميرا الرقمية.

أخطاء تتعلق بجهاز الكمبيوتر وأخطاء في الطباعة التي تنتج عن الاتصال

قبل الاتصال بدعم HP، تأكد من قراءة هذا القسم الخاص بتلميحات حل المشكلات أو الانتقال إلى خدمات الدعم الفوري على www.hp.com/support.

رسالة الخطأ: Printer memory is full. Job was cancelled. Press OK (ذاكرة الطابعة ممتلئة. تم إلغاء المهمة. اضغط على OK (موافق)).

الحل صادفت الطابعة مشكلة عند طباعة الصور. حاول القيام بما يلي:

- لتفريغ ذاكرة الطابعة، قم بإيقاف تشغيل الطابعة، ثم أعد تشغيلها مرة أخرى.
  - قم بطباعة عدد أقل من الصور في كل مرة.
  - قم بحفظ الصور إلى جهاز الكمبيوتر وقم بالطباعة منه.
- قم بحفظ الملفات إلى جهاز الكمبيوتر باستخدام قارئ بطاقة الذاكرة ثم قم بالطباعة من خلال جهاز الكمبيوتر.

رسالة الخطأ: HP Photosmart Disconnected! (HP Photosmart (غير متصل)!).

الحل يتعذر على الطابعة الاتصال بجهاز الكمبيوتر بطريقة صحيحة. من المحتمل أن يكون برنامج الطابعة لا يعمل أو أن يكون هناك كابل غير محكم الاتصال. تحقق من أنه تم توصيل كابل USB بإحكام بجهاز الكمبيوتر ومنفذ USB الموجود في الجزء الخلفي للطابعة. إذا كان الكابل محكم التوصيل، تحقق من أنه تم تثبيت برنامج. الطابعة. رسالة الخطأ: Camera is not responding. Check camera connections, batteries, or (الكاميرا). راجع restart camera. (الكاميرا لا تستجيب. قم بفحص توصيلات الكاميرا, البطاريات, أو أعد تشغيل الكاميرا). راجع دليل المستخدم.

الحل سيتم إلغاء مهمة الطباعة. أعد توصيل كابل USB بالكاميرا والطابعة ثم أعد إرسال مهمة الطباعة.

الفصل ۷

# ۸ دعم HP

مردوم المجمع ملاحظة قد يختلف الاسم الخاص بخدمات دعم HP حسب البلد/المنطقة.

عند التعرض إلى مشكلة، اتبع هذه الخطوات:

- راجع الوثائق المزودة مع الطابعة.
- ٢. إذا لم تتضمن المعلومات المتوفرة بالمستندات حلا للمشكلة، زر www.hp.com/support للقيام بما يلي:
  - الوصول إلى صفحات الدعم على الإنترنت.
  - إرسال رسالة بريد إلكتروني إلى HP للحصول على إجابات لأسئلتك
    - الاتصال بأحد الفنيين من HP عبر الدردشة الفورية
      - فحص تحديثات البرنامج
    - تختلف خيارات الدعم والإتاحة حسب المنتج والبلد/المنطقة واللغة.
- ٣. إذا كنت غير قادر على حل المشكلة عن طريق استخدام التعليمات التي تظهر على الشاشة أو مواقع الويب لـHP، فاتصل بدعم HP باستخدام الرقم الخاص ببلدك/منطقتك. للحصول على قائمة بأرقام الهاتف الخاصة بالبلد/المنطقة، راجع دعم HPعبر الهاتف.

## دعم HP عبر الهاتف

أثناء فترة سريان ضمان الطابعة، يمكنك الحصول على الدعم عبر الهاتف مجانًا. للمزيد من المعلومات، راجع الضمان المرفق بعبوة الطابعة، أو زر www.hp.com/support للتعرف على مدة الدعم المجاني.

يمكن الحصول على مساعدة من HP بعد انتهاء فترة الدعم المجاني عبر الهاتف، وذلك مقابل دفع رسوم إضافية. اتصل بموزع HP المعتمد أو اتصل برقم الهاتف الخاص بالدعم لمعرفة خيارات الدعم في البلد/المنطقة التي تقيم فيها.

للحصول على دعم HP عبر الهاتف، اتصل برقم هاتف الدعم الخاص بالموقع الذي تقيم فيه. يتم تطبيق الرسوم العادية لشركة الهواتف.

**أمريكا الشمالية:** الطلب الرقم 6836-474-1800 (1-800-HP invent). يتوفر الدعم الهاتفي في الولايات المتحدة باللغتين الإنجليزية والإسبانية لمدة 24 ساعة يومياً، ولمدة 7 أيام في كل أسبوع (قد تتغير أيام وساعات الدعم بدون إشعار). تقدم هذه الخدمة مجاناً خلال مدة الضمان. قد يسري عليك رسم بعد انتهاء مدة الضمان.

**في أوروبا الغربية**: على العملاء المقيمين في النمسا وبلجيكا والدانمارك وإسبانيا وفرنسا وألمانيا وإيرلندا وإيطاليا وهولندا والنرويج والبرتغال وفنلندا والسويد وسويسرا والمملكة المتحدة، زيارة www.hp.com/support للحصول على أرقام الدعم عبر الهاتف في البلد/المنطقة الخاصة بهم.

**في البلدان/المناطق الأخرى**: راجع قائمة أرقام هواتف الدعم على الصفحة الداخلية من الغلاف الأمامي لهذا الدليل.

#### كيفية إجراء مكالمة هاتفية

يجب أن تكون بجانب جهاز الكمبيوتر والطابعة عند الاتصال بخدمة دعم HP. كن مستعدًا لتقديم المعلومات التالية:

- رقم طراز الطابعة (يوجد على الجزء الأمامي من الطابعة)
- الرقم المسلسل للطابعة (مدون على الجزء السفلي من الطابعة)
  - نظام التشغيل لجهاز الكمبيوتر
    - إصدار برنامج الطابعة:
- أجهزة الكمبيوتر التي تعمل بأنظمة تشغيل Windows: لمعرفة إصدار برنامج الطابعة، انقر بزر الماوس الأيمن فوق رمز HP Digital Imaging Monitor (شاشة الصور الرقمية من HP) بشريط المهام في نظام تشغيل Windows وحدد About (حول).
  - أجهزة Macintosh: لمعرفة إصدار برنامج الطابعة، استخدم مربع الحوار Print.

- ستظهر رسائل على شاشة الكمبيوتر
  - إجابات للأسئلة التالية:
- هل حدثت المشكلة التي تتصل بشأنها من قبل؟ هل يمكن أن تعيد الموقف الذي تسبب في المشكلة؟
- هل قمت بتثبيت أي أجهزة جديدة أو تثبيت أي برامج جديدة على جهاز الكمبيوتر وقت حدوث المشكلة؟

## إعادة المنتج إلى خدمة الإصلاح في HP (أمريكا الشمالية فقط)

ستقوم HP بإعداد الترتيبات اللازمة لاستلام المنتج منك وتوصيله إلى مركز إصلاح الأعطال الرئيسي في HP. نتكفل من جانبنا بكافة مصاريف الإصلاح والشحن ذهابًا وإيابًا. يتم تقديم هذه الخدمة مجانًا أثناء فترة الضمان الخاصة بالأجهزة.

## خدمة HP Quick Exchange (التبادل السريع لـHP) (اليابان فقط)

製品に問題がある場合は以下に記載されている電話番号に連絡してください。製品が故 障している、または欠陥があると判断された場合、HP Quick Exchange Serviceがこの製 品を正常品と交換し、故障した製品を回収します。保証期間中は、修理代と配送料は無 料です。また、お住まいの地域にも依りますが、プリンタを次の日までに交換すること も可能です。

電話番号:0570-000511 (自動応答) :03-3335-9800(自動応答システムが使用できない場合) サポート時間:平日の午前9:00から午後5:00まで 土日の午前10:00から午後5:00まで。 祝祭日および1月1日から3日は除きます。

サービスの条件

- サポートの提供は、カスタマケアセンターを通してのみ行われます。
- カスタマケアセンターがプリンタの不具合と判断した場合に、サービスを受けることができます。
   ご注意:ユーザの扱いが不適切であったために故障した場合は、保証期間中あっでも修理は有料となります。詳細については保証書を参照してください。

その他の制限

- 運送の時間はお住まいの地域によって異なります。 詳しくは、カスタマケアター に連絡してご確認ください。
- 出荷配送は、当社指定の配送業者が行います。
   ご注意:デバイスはインクカートリッジを取り外さないで返還してください。
- 配送は交通事情などの諸事情によって、遅れる場合があります。
- このサービスは、将来予告なしに変更することがあります。

## خيارات الضمان الإضافية

نتوفر خطط الخدمة الممتدة للطابعة نظير دفع رسوم إضافية. زر www.hp.com/support، حدد البلد/المنطقة التي تقيم بها وحدد اللغة الخاصة بك، ثم استكثف الخدمات ومناطق الضمان للحصول على معلومات حول خطط الخدمة الممتدة.

## المواصفات

يوضح هذا القسم الحد الأدنى من متطلبات النظام اللازمة لتثبيت برنامج طابعة HP Photosmart، كما يتضمن مواصفات الطابعة المحددة.

للحصول على قائمة كاملة بمواصفات الطابعة ومتطلبات النظام، راجع تعليمات HP Photosmart الظاهرة على الشائشة. للحصول على معلومات حول عرض تعليمات HP Photosmart الظاهرة على الشائشة، راجع مرحباً.

### متطلبات النظام

Í

| المكوزن                    | الحد الأدنى لأجهزة الكمبيوتر التي تعمل<br>بأنظمة تشغيل Windows                                                                                                    | الحد الأدنى لأجهزة كمبيوتر<br>Macintosh                                                                                                    |
|----------------------------|----------------------------------------------------------------------------------------------------|----------------------------------------------------------------------------------------------------|
| نظام التشغيل               | Microsoft <sup>®</sup> Windows 98, 2000<br>,Professional, Me, XP Home<br>XP Professional J                                                                                                    | ®OS X 10.3 Mac, إصدار 10.4<br>ولاحقًا                                                                                                    |
| المعالج                    | Intel® Pentium® II (أو ما يماثله)<br>والمعالجات الأحدث                                                                                                    | G3 أو أكثر                                                                                                    |
| RAM (ذاكرة وصول عشواني)    | 64 ميجابايت (يُوصى بـ 128 ميجابايت)                                                                                                    | OS X 10.3 Mac, إصدار 10.4<br>ولاحقًا: 128 ميجابايت                                                                                                    |
| المساحة المتوفرة على القرص | 500 ميجابايت                                                                                                    | ۱۰۰ میجابایت                                                                                                    |
| عرض الفيديو                | 800 × 600، 16 بت أو أعلى                                                                                                    | 800 × 600، 16 بت أو أعلى                                                                                                    |
| محرك الأقراص المضغوطة      | 4x                                                                                                    | 4x                                                                                                    |
| الاتصال                    | Wicrosoft و Microsoft و Windows 98<br>98 Windows 98 و 2000 و Professional<br>و Professional و XP Professional<br>ت <b>قنية PictBridge</b> استخدام منفذ<br>الكاميرا الأمامي<br>الكاسلي الاختياري HP Bluetooth اللاسلكي الاختياري | USB: المنفذ الأمامي والمنفذ الخلفي<br>(USB ,10.3 Mac OS X) وإصدار<br>لاحق)<br><b>تقنية PictBridge</b> : استخدام منفذ<br>الكاميرا الأمامي<br>Bluetooth: استخدام المحول<br>اللاسلكي الاختياري HP Bluetooth |
| المستعرض                   | Microsoft Internet Explorer<br>5.5 أو أحدث                                                                                                    |                                                                                                    |

## مواصفات الطابعة

| الفنة المواص        | المواصفات                              |
|---------------------|----------------------------------------|
| تنسيقات ملفات الصور | JPEG Baseline                          |
| RGB                 | TIFF 24-bit RGB تداخل غير مضغوط        |
| CbCr                | TIFF 24-bit YCbCr تداخل غير مضغوط      |
| RGB                 | TIFF 24-bit RGB تداخل حزم بت           |
| 8-bit               | TIFF 8-bit رمادي غير مضغوط/حزم بت      |
| 8-bit               | TIFF 8-bit لوح ألوان غير مضغوط/حزم بت  |
| 1-bit               | TIFF 1-bit غیر مضغوط/حزم بت/1D Huffman |

الملحق أ

| تابع) (بالا                          |                                                                                                    |
|--------------------------------------|----------------------------------------------------------------------------------------------------|
| الفنة                                | المواصفات                                                                                                    |
| تنسيقات ملفات الفيديو                | Motion-JPEG AVI<br>Motion-JPEG QuickTime<br>MPEG-1                                                                                                    |
| مواصفات الوسانط                      | الحد الأقصى الموصى به للطول: 61 سم (24 بوصة)<br>الحد الأقصى الموصى به لسُمك الورق: 292 ميكرومتر (11.5 مل)<br>الحد الأقصى الموصى به لسُمك الظرف: 673 ميكرومتر (26.5 مل)                                                                                                    |
| أحجام الوسائط المعتمدة               | الأحجام المعتمدة عند الطباعة من جهاز كمبيوتر<br>من 7.6 × 12.7 سم إلى 22 × 61 سم (من 3 × 5 بوصات إلى 8.5 × 24<br>بوصة)                                                                                                    |
|                                      | الاحجام المعمدة عد القيام بالطباعة من كاميرا رحمية منحقة بملعة الكاميرا.<br>متري: 10 × 15 سم (بعلامة أو دونها), و66; القياس الإنجليزي: 3.5 × 5<br>بوصة, 4 × 6 بوصات (بعلامة أو دونها); أخرى: Hagaki                                                                                                    |
| أنواع الوسائط المعتمدة               | الورق (عادي, inkjet, ورق الصور وورق صور البانوراما)<br>الأظرف<br>الورق الشفاف<br>الملصقات<br>البطاقات: بطاقات الفيرس، بطاقات التهنئة، Hagaki، A6، حجم L<br>ورق الطباعة على الأقمشة بالكي<br>ورق الطباعة على الأقمشة بالكي<br>ورق الطباعة على الأقمشة بالكي<br>رسومات القرص المضغوط/قرص الفيديو الرقمي من HP (غير متوفرة في كل<br>البلدان/المناطق) |
| حاوية الورق – أحجام الوسانط المعتمدة | الحاوية الرنيسية<br>من 8 × 13 سم إلى 22 × 61 سم (من 3 × 5 بوصات إلى 8.5 × 24 بوصة)<br>حاوية الصور<br>حتى 10 × 15 سم (4 × 6 بوصات)، مع علامة أو دونها<br>حاوية الإخراج<br>كافة الأحجام المعتمدة للحاوية الرنيسية وحاوية الصور                                                                                                    |
| سعة حاوية الورق                      | الحاوية الرئيسية<br>100 ورقة من الورق العادي<br>14 ظرفا<br>من 20 إلى 40 بطاقة (حسب السُمك)<br>30 ورقة من ورق الملصقات<br>25 ورقة من الورق الشفاف, ورق الطباعة على الأقمشة بالكي, أو ورق الصور<br>10 ورقة من ورق الصور<br>20 ورقة من الورق العادي<br>30 ورقة من الورق العادي<br>20 ورقة من الورق العادي<br>30 ورقة من الورق العادي                 |

| (تابع)                     |                                                                                                    |
|----------------------------|----------------------------------------------------------------------------------------------------|
| الفئة                      | المواصفات                                                                                                    |
| بيئة التشغيل               | مدى درجات الحرارة الموصى بها: 15 - 30 درجة مئوية (59 - 86 فهرنهايت)                                                                                                    |
|                            | الحد الاقصى لمدى درجات الحرارة: 5 - 40 درجة مئوية (41 - 104 فهرنهايت)                                                                                                    |
|                            | <b>مدى درجات الحرارة للتغزين</b> : - 40 - 60 درجة مئوية (-40 - 140 فهرنهايت)                                                                                                    |
|                            | مدى درجات نسبة الرطوبة الموصى بها: رطوبة نسبية 20 - 80%                                                                                                    |
|                            | الحد الأقصى لمدى نسبة الرطوبة: رطوبة نسبية 10 - 80%                                                                                                    |
| المواصفات الفيزيانية       | الارتفاع: 17.29 سم (6.81 بوصة).                                                                                                    |
|                            | ا <b>لعرض</b> : 46.25 سم (18.21 بوصة)                                                                                                    |
|                            | ا <b>لعمق</b> : 38.73 سم (15.25 بوصة)                                                                                                    |
|                            | ا <b>لوزن</b> : 7.37 كجم (16.2 رطلاً).                                                                                                    |
| استهلاك الطاقة             | الطباعة, الحد الأقصى لاستهلاك الطاقة: 59 وات                                                                                                    |
|                            | استهلاك الطاقة أثناء وضع السكون: 10-12 وات                                                                                                    |
|                            | وضع Off (ايقاف التشغيل): أقل من 1 وات                                                                                                    |
| رقم طراز مصدر الطاقة       | رقم الجزء 2105-0957 من HP                                                                                                    |
| متطلبات الطاقة             | 240-100 فولت تيار متردد (± 10%)، 50-60 هرتز (± 3 هرتز)                                                                                                    |
| خرطوشات الحبر              | خرطوشة الحبر باللون الأصفر من HP                                                                                                    |
|                            | خرطوشة الحبر باللون السماوي من HP                                                                                                    |
|                            | خرطوشة الحبر باللون السماوي الفاتح من HP                                                                                                    |
|                            | خرطوشة الحبر باللون الأرجواني من HP                                                                                                    |
|                            | خرطوشة الحبر باللون الأرجواني الفاتح من HP                                                                                                    |
|                            | خرطوشة الحبر باللون الأسود من HP                                                                                                    |
|                            | ملاحظة تظهر أرقام الخرطوشات التي يمكن استخدامها مع هذه<br>الطابعة على التغطية السوداء لهذا الدليل المطبوع. إذا كنت قد<br>استخدمت الطابعة عدة مرات بالفعل، فيمكنك أيضًا العثور على أرقام<br>الخرطوشات في برنامج الطابعة. للمزيد من المعلومات، راجع إدخال<br>خرطوشات الحبر. |
| سرعة الطباعة (الحد الأقصى) | المطبوعات باللون الأسود: 32 صفحة في الدقيقة                                                                                                    |
|                            | ا <b>لمطبوعات الملونة: 3</b> 1 صفحة في الدقيقة                                                                                                    |
|                            | ا <b>لصور</b> : 14 ثانية لكل صورة بحجم 10 × 15 سم (4 × 6 بوصات)                                                                                                    |
| دعم USB                    | أنظمة تشغيل Professional 2000 و Microsoft Windows 98 و ME<br>و XP Professional و XP Home و XP Home                                                                                                    |
|                            | OS X 10.3 Mac, إصدار 10.4 ولاحقًا<br>توصى شركة HP باستخدام كابل USB 2.0 متوافق بسر عة كاملة بطول 3 متر<br>(10 أقدام) أو أقل.                                                                                                    |

الملحق أ

# ضمان HP

| منتج HP                                                             | مدة الضمان محدود                                                                                                    |
|---------------------------------------------------------------------|----------------------------------------------------------------------------------------------------|
| جواربيال طئامرو                                                     | ۹۰ يومًا                                                                                                    |
| خراطيش الحبر أو الطباعة                                             | مدة الضمان المحدود (خراطيش الطباعة) حتى نفاذ حبر HP أو حتى تلاريخ "التهاء الضمان"<br>الصلوح على الفرطوشة، أيهيا يحدث أولا.<br>إبر يقبل هذا النسان، ملتجات جبر HP التي تمت إعادة تعبلتها أو تصنيعها أو تجديدها أو أسيء استخدامها<br>أو تم العبل يها. |
| الملحقات                                                            | عام واحد ما لم يتم تحديده بغير ذلك                                                                                                    |
| الأجهزة الطرفية بالطابعة (راجع الأقسام التالية للتعرف على التفاصيل) | عام واهد                                                                                                    |

#### أ - حدود الضمان المحدود

- ١- تضمن شركة Hewlett-Packard، التي يُرمز إليها (HP)، للعملاء من المستخدمين أن تكون منتجات HP الموضحة فيما سبق خاليةً من العيوب سواءً في الخامة أو في الصناعة طوال مدة الضمان المحددة فيما سبق، والتي تبدأ من تاريخ شراء العميل للمنتج.
- ٢- بالنسبة للمنتجات من البرامج، لا ينطبق ضمان HP المحدود إلا في حالة إخفاق البرنامج في تنفيذ التطيمات البرمجية. لا تضمن شركة HP ألا ينقطع تشغيل أي منتج أو أن يكون خاليًا من الأخطاء.
  - ٣- لا يشمل الضمان المحدود لشركة HP إلا العيوب التي تنشأ نتيجة الاستعمال العادي للمنتج، ولا يشمل أية مشكلات أخرى، بما في ذلك المشكلات التي تنتج عن ما يلي: أ- الصيانة أو التعديل بطريقة خطا؛ أو
    - ب- استخدام برامج أو وسائط أو أجزاء أو مستلزمات لا توفرها ولا تدعمها شركة HP؛ أو
      - ج- تشغيل المنتج في بيئة مخالفة لمواصفات التشغيل؛ أو
      - د- عمليات التعديل غير المصرح بها أو سوء الاستخدام.
- ٤- بالنسبة لمنتجات HP من الطابعات، لا يؤثر استخدام خراطيش حبر لغير HP أو خراطيش حبر تمت إعادة تعبنتها على الضمان الممنوح للعميل أو على أي تعاقد للدعم أبرمه العميل مع شركة HP. من جانب آخر، إذا تبين أن العطل أو الثلف الذي لحق بالطابعة نتج عن استخدام خرطوشة حبر لغير HP تمت إعادة تعبنتها أو خرطوشة حبر منتهية الصلاحية، ستقوم شركة HP بتحميل تكلفة الوقت المستغرق في إصلاح العطل والمواد المستخدمة في ذلك، بالتكلفة القياسية، نظير خدمة إصلاح ذلك العطل أو التلف بالتحديد.
- ٥- إذا تلقت شركة HP خلال فترة سريان الضمان إخطارًا بوجود عيب في أحد المنتجات التي يشملها الضمان، تلتزم شركة HP إما بإصلاح المنتج أو استبداله، والخيار في ذلك يرجع للشركة.
- ٦- إذا تعذر على شركة HP إصلاح العيب أو استبدال المنتج الذي يحتوي على العيب الذي يشمله الضمان، بما يتناسب مع الموقف، تلتزم شركة HP برد المبلغ الذي دفعه العميل نظير شراء المنتج في فترة زمنية مناسبة بعد إبلاغها بالعيب.
  - ٢- لا تتحمل شركة HP أية مسؤولية بشأن إصلاح المنتجات أو استبدالها أو رد المبالغ المالية إلى العميل حتى يقوم العميل بإعادة المنتج المعيب إلى شركة HP.
    - ٨- تلتزم الشركة بأن يكون المنتج البديل إما جديدًا أو كالجديد، بشرط أن يتساوى في الأداء مع المنتج المستبدل، وذلك كحد أدنى.
      - ٩- من الوارد أن تحتوي منتجات HP على أجزاء أو مكونات أو مواد مُعاد معالجتها تكافئ الأجزاء أو المكونات أو المواد الجديدة في الأداء.
- ١٠- يسري بيان الضمان المحدود لشركة HP في كل البلدان التي تقوم شركة HP بتوزيع منتجات يغطيها الضمان فيها. يمكن إبرام تعاقدات للحصول على خدمات ضمان إضافية - مثل الخدمة في الموقع - من أي منفذ معتمد لخدمة HP في البلدان التي تقوم شركة HP بتوزيع منتجات
  - فيها، أو يقوم بذلك أحد المستوردين المعتمدين.
    - ب- حدود الضمان
- بالتوافق مع ما تسمح به القوانين المحلية، لا تقدم شركة HP أو موردو الجهات الخارجية التابعين لها أية ضمانات أو أية تعهدات أخرى من أي نوع، سواءً كانت ضمانات أو تعهدات صريحة أو ضمنية بخصوص قابلية المنتج للبيع أو ملاءمته لمستوى معين من الجودة أو ملاءمته لغرض بعينه.
  - ج حدود المسؤولية القانونية
  - ١- بالتوافق مع ما تسمح به القوانين المحلية، فإن الإجراءات التعويضية التي ينص عليها بيان الضمان الحالي خاصة بالعميل وقاصرة عليه.
- ٢- بالتوافق مع ما تسمع به القوانين المحلية، باستثناء الالتزامات الموضحة في بيان الضمان الحالي بالتحذيذ، ان تتحمل شركة HP أو موردو الجهات الخارجية التابعين لها أية مسؤولية عن حدوث أضرار مباشرة أو غير المباشرة أو أضرار بمواصفات خاصة أو عرضية مترتبة على أضرار أخرى، سواة كان ذلك قانمًا على تعاقد أو على ضرر أو على أية نظرية قانونية أخرى، وسواءً تم الإخطار باحتمالية حدوث مثل تلك الأضرار أو لم يتم الإخطار.
  - د القو انين المحلية
- ١- يحصل العميل على حقوق قانونية محددة بموجب بيان الضمان الحالى. قد يكون للعميل حقوق أخرى، والتي قد تختلف من ولاية إلى ولاية أخرى داخل الولايات المتحدة، أو من مقاطعة إلى مقاطعة أخرى داخل كندا، أو من بلد إلى بلد أخر أو منطقة إلى منطقة أخرى في أي مكان أخر في العالم.
- ٢- وفي حالة وجود تعارض بين بيان الضمان الحالي والقوانين المحلية، يتم تعديل بيان الضمان الحالي بما يتوافق مع القوانين المحلية تلك. إذ عانًا لتلك القوانين المحلية، قد لا تنطبق على العميل بعض بنود إخلاء المسؤولية وتحديداتها، من البنود التي ينص عليها بيان الضمان الحالي. على سبيل المثال، بعض الولايات في الولايات المتحدة، بالإضافة إلى بعض الحكومات خارج الولايات المتحدة (وبعض المقاطعات في گندا)، تنص على: أ- هم تطبيق بنرد إخلام المسؤولية والتحديدات الواردة في بيان الضمان الحالي، تلك البنود التي تؤدي إلى تقييد الحقوق التشريعية المفوحة للمبل (في المملكة المتحدة على
  - سبيل المثال)، أو
    - ب- تقييد قدرة الشركات المصنّعة على فرض بنود إخلاء المسؤولية أو تحديدها؛ أو
  - ج- منح العميل حقوق ضمان إضافية، وتحديد مدة الضمانات الضمنية التي لا يمكن للشركات المصنّعة إخلاء مسؤولياتها تجاهها، أو السماح بوضع قيود على مدة الضمانات
  - ٦- باستثناء ما يسمح به القانون، لا تؤدي البنود الواردة في بيان الضمان الحالي إلى استبعاد أي من الحقوق التشريعية الإلزامية المطبقة على بيع منتجات HP إلى العملاء ولا تؤدي إلى تقييد تلك الحقوق أو إلى تعديلها، بل تعتبر متممة لها.

الملحق ب

# الفهرس

### в

– Bluetooth التوصيل بالطابعة ٥٧,١٧ محول طابعة لاسلكي ٧

## Е

٤ Energy Star

## Н

۱۷ HP Instant Share ۱۹ HP Photosmart Essential ۱۹ HP Photosmart Premier ۲۰,۱۸ HP Photosmart Share لجهاز HP Photosmart Studio کمبیوتر Mac نقط)

### Μ

Macintosh برنامج HP Photosmart Mac ۲۰

### Ρ

Photosmart Share. *انظر* HP Photosmart Share

## U

USB المواصفات ٤ منفذ ٤ نوع التوصيل ١٧

### ۱

إبخال خرطوشات الحبر ١٣ إرسال الصور بالبريد الإلكتروني ١٨ إشعارات شركة Hewlett-Packard استبدال خرطوشات الحبر ١٣ الأزرار ٦ الإشعارات التنظيمية رقم تعريف الطراز التنظيمي ٤ الحاوية الرئيسية تحميل ٩ الطابعة المواصفات ٣٤

رسائل الخطأ ٣٣ الطباعة على الوجهين ٧ العناية والصيانة ٢٣ المواصفات ٤٣ الوثانق، الطابعة ٣ الورق المواصفات ٤٣

برنامج الطابعة تحدیث ۲٦ برنامج الطابعة, تحديث ١٩ تالفة, خرطوشة حبر ٣٦ تحدیث برنامج HP تحميل الورق ٩ تخزين خرطوشات الحبر ٢٧ طابعة ٢٧ ورق صور ۲۸ تعليمات. /نظر حل المشكلات تنسبقات الملف، المدعمة ٤٣ تنظيف رأس الطباعة ٢٤ طابعة ٢٣ نقاط التلامس نحاسبة اللون

## ح

جهاز الكمبيوتر الطباعة من ١٩ جودة طباعة صفحة اختبار ٢٥ ورق صور ٢٨

### ۲

حاويات, ورق ٤ حاوية الصور تحميل ١٠ مىر استيدال عن قريب ٣٥ فارغ ٣٥ فحص مستوى ٢٥ حفظ صور إلى جهاز الكمبيوتر ١٧ حل المشكلات

#### دعم HP ٤١ رسائل الخطأ ٣٣ ċ خرطوشات. /نظر خرطوشات الحبر خرطوشات الحبر إدخال ۱۳ اختبار ۲۵ استبدال ۱۳ استبدال عن قريب ۳۰ تالف ۳٦ تخزين ۲۷ حبر ليس من صنع HP غیر صحیح ۳۵ فارغ ۳۵ ۱۳ مستوى الحبر، التحقق من مفقود ۳٦ منتهى صلاحيته ٣٦ نفاد حبر من صنع HP خرطوشة حبر مفقودة ٣٦

د دعم ٤١ HP ر

```
رأس الطباعة
تنظيف ٢٤
فشل ٣٧
معاق ٣٧
رسائل الخطأ ٣٣
```

۲٤

### رسان الحص ٢٠ ص صفحة اختبار ٢٥

صفحه اختبار ۲۵ صفحة المحاذاة ۲۳ صور إرسال بالبريد الإلكتروني ۱۸ الحفظ إلى جهاز الكمبيوتر ۱۷ طباعة ۱۵

#### **ط** طابعة

ية أجزاء ٤ العناية والصيانة ٢٣ المواصفات ٤٣ تخزين ٢٧ تنظيف ٢٣

```
جاري التوصيل ١٥, ١٧
                  ملحقات ٦
                         طباعة
        دون جهاز الكمبيوتر ١٥
            صفحة اختبار ٢٥
                  صور ۱۵
         من بطاقات الذاكرة ١٥
     من جهاز BlueTooth ٥٠
         من جهاز الكمبيوتر ١٩
    من کامیرا PictBridge ٥٠
             من کامیرات ۱۰
                              ای
                         کامیرات
            No PictBridge
      التوصيل بالطابعة ١٥,١٥
             الطباعة من ١٥
            طباعة مباشرة ١٥
                     منفذ ٤
         کامیرات PictBridge
        کامیر ات رقمیة. انظر کامیر ات
  كاميرات رقمية لطباعة مباشرة من HP
                          10
                      كاميرا رقمية
حفظ صور إلى جهاز الكمبيوتر ١٨
                         كمبيوتر
         التوصيل بالطابعة ١٧
          حفظ صور إلى ١٨
           متطلبات النظام ٤٣
```

## ل

لوحة التحكم ٦

### م

```
مُنطلبات النظام ٤٣
محاذاة الطابعة ٢٣
مستوى الحبر، التحقق من ١٣
ملحقات ٦
ملحقات, الطباعة على وجهين ٧
```

### ن

نقل الطابعة ٦

## و

```
ورق
الشراء والاختيار ۹
تحميل ۹
حاويات ٤
صيانة ۹, ۲۸
```